# Инструкция за работа с НарруВоокіng

Хотели и Полети

# Вход:

| Sales ID      | happ              |
|---------------|-------------------|
| Usemame       | tiberiu, tigaieru |
| Password      | *****             |
| 🗖 remember me |                   |
|               | []                |

Поставете идентификационни данни:

- Фирмен код;
- Потребителско име;
- Парола за достъп

Може да отбележите възможността за запазване на ID и Username. Изберете езика, на който ще оперирате в система: английски / румънски език;

## Начална страница

| HappyBooking                                                                                                    | Home                                                                                                    | English 💌       |
|----------------------------------------------------------------------------------------------------|----------------------------------------------------------------------------------------------------|-----------------|
| Home Search Reservation list L                                                                                                    | Jseful information Contact us Admin                                                                                                    | (ULogout        |
| User statistics         » Username:       tiberiu.tigaieru         » Current Login:       03-oct-2011 10:19         » Last login:       26-sep-2011 09:58         » Login count:       74 | Alerts       Start       End       I All       OK         # Date       Subject       Reservation       Read         1. 18-Jul-2011 12:00       Reseller Alert :: Reservation is approaching the CP limit       18310       Image: Comparison of the CP limit |                 |
| Reseller statistics         » Total credit:       0,00 EUR         » Available credit:       692.120,11 EUR         » Valid until:       100 Construction                                 |                                                                                                    |                 |
| Links<br>Flights<br>» Flight search<br>» Flight Reservation list                                                                                                    | 11/1results   Jump to page 1 -   8 - results / page Previous page Next page                                                                                                    |                 |
| Hotels<br>» <u>Hotel search</u><br>» <u>Hotel Reservation list</u><br>Cars<br>» <u>Car search</u><br>» Car Reservation list                                                               | Flight Reservations     User       There are no last reservations from your reseller                                                                                                    |                 |
| Cruise search<br>» <u>Cruise search</u><br>» <u>Cruise Reservation list</u><br>Insurance                                                                                                  |                                                                                                    |                 |
| <ul> <li>» Insurance reservation list</li> <li>» Useful Information</li> <li>» Profile</li> </ul>                                                                                         | *Връзки към най-важните страници на системата<br>*Потребителски статистики и статистика свързана                                                                                                    | 6               |
|                                                                                                    | агентите.                                                                                                    |                 |
|                                                                                                    | *Последните направени резервации и напомняне за<br>срокове - изберете READ за визуализиране на<br>съобщението и посочете че сте запознат, за да (<br>премахнато                                                                                              | а крайн<br>бъде |

## Търсене на хотел

| Search Hotel                     | HOTEL    |
|----------------------------------|----------|
| Destination                      | 61~15    |
| City / Location / Region / Code: |          |
|                                  |          |
| Dates                            |          |
| Check in:                        |          |
| Check out:                       | 0 nights |
| Traveler info                    |          |
| Rooms: Leader nationality:       | -        |
| Adults Children                  |          |
| Availability                     |          |
| Display: Available only          | *        |
| Advanced filters                 |          |
| click to apply advanced t        | filters  |
| Reset                            | Search   |

- Напишете търсения град
- Въведете датата на настаняване и датата на напускане или броя нощувки;
- Изберете желания брой стаи;
- Изберете националността на туристите
- Изберете броя и вида на хората, във всяка стая.

#### Пример:

Ако търсите 1 единична стая и 1 двойна ще изберете 1 стая с 1 възрастен и 2-ра стая за двама възрастни.

Ако търсите 2 двойни стай, ще изберете 2 стай с по 2-ма възрастни за всяка стая.

Ако търсите две стаи, едната за 2 възрастни и 1 дете на 3 години и една за 2-ма възрастни и едно дете на 9 години, трябва да попълните за всяка стая по отделно гоните на децата

Цените са различни в зависимост от възрастта на детето!

## Търсене на хотел:

- Може да търсите хотелите, който са на разполположение и тези on request
- Ако имате името на хотела, може да го въведете директно в системата
- Ако търсите определена категория хотели, можете да изберете точно нея.
- Можете да филтрирате резултатите по доставчици.

| Search Hotel                                                                             | HOTEL      | Search Hotel                                                                                                 | HOTEL        |
|------------------------------------------------------------------------------------------|------------|----------------------------------------------------------------------------------------------------|--------------|
| Destination                                                                              | 5.5        | Destination                                                                                                  |              |
| City / Location / Region / Cod                                                           |            | City / Location / Region / Coo                                                                               | le: 🥘        |
| Dates                                                                                    | 1.121      | Dates                                                                                                    | 1 22         |
| Check in:                                                                                | 0 nights   | Check in: Check out:                                                                                         | 0 nights     |
| Traveler info                                                                            | -          | Traveler info                                                                                                | <del>.</del> |
| Rooms: Leader nationalit<br>2 • Romania<br>Adults Children<br>#1: 1 • 0 •<br>#2: 2 • 0 • | ty:        | Rooms: Leader nationali                                                                                      | ty:          |
| Availability                                                                             |            | Display: Available only                                                                                      |              |
| Display: Available only                                                                  |            | Advanced filters                                                                                             | 8            |
| Advanced filte                                                                           |            | Hotel name:                                                                                                  | 1            |
| click to apply advance                                                                   | ed filters | Classification 🗖 🛖                                                                                           | 1            |
|                                                                                          |            | □ <b>★★</b>                                                                                                  |              |
| Reset                                                                                    | Search     |                                                                                                    |              |
|                                                                                          |            | Suppliers: GoGlobal<br>Aida<br>GTA<br>Hotelbeds<br>Jacob<br>Kuoni<br>Miki<br>SpecialTou<br>Tourico<br>Travco | r5           |
|                                                                                          |            | Reset                                                                                                    | Search       |

## Търсене на хотели по местоположение

- Изберете прозореца Търсене местоположение (виж "Избор чрез координати").
- Кликнете върху бутона Карта, за да изберете координати (виж "кликнете за да изберете широчина и дължина").

#### Optiuni de cautare

| A. 1. 191 |                  |         | 1        | 141 112 | 10000 |                       |
|-----------|------------------|---------|----------|---------|-------|-----------------------|
| Lat       | 48.866804        | Raza    | 1 Km     |         |       |                       |
| Lon       | 2.334294         |         |          | X       | +     |                       |
| 1 2 0.    | o do Vootadou in | TEOD1 I | Danie Er |         |       | Select by coordinates |

#### Optiuni de cautare

#### Location

| Lat | 48.866804 | Raza | 1 Km |   |
|-----|-----------|------|------|---|
| Lon | 2.334294  |      |      | X |

1-3 Rue de Ventadour, 75001 Paris, France

Click pentru a selecta latitudinea si longitudinea hartii

### Търсене на хотели по местоположение

 В "Търси Местонахождение" (Select map latitude and longitude) въведете мястото на пътуване (например Париж) и натиснете бутона "Търси".

 След търсенето, увеличете картата и избере с курсора желаната от вас зона и кликнете "Save".

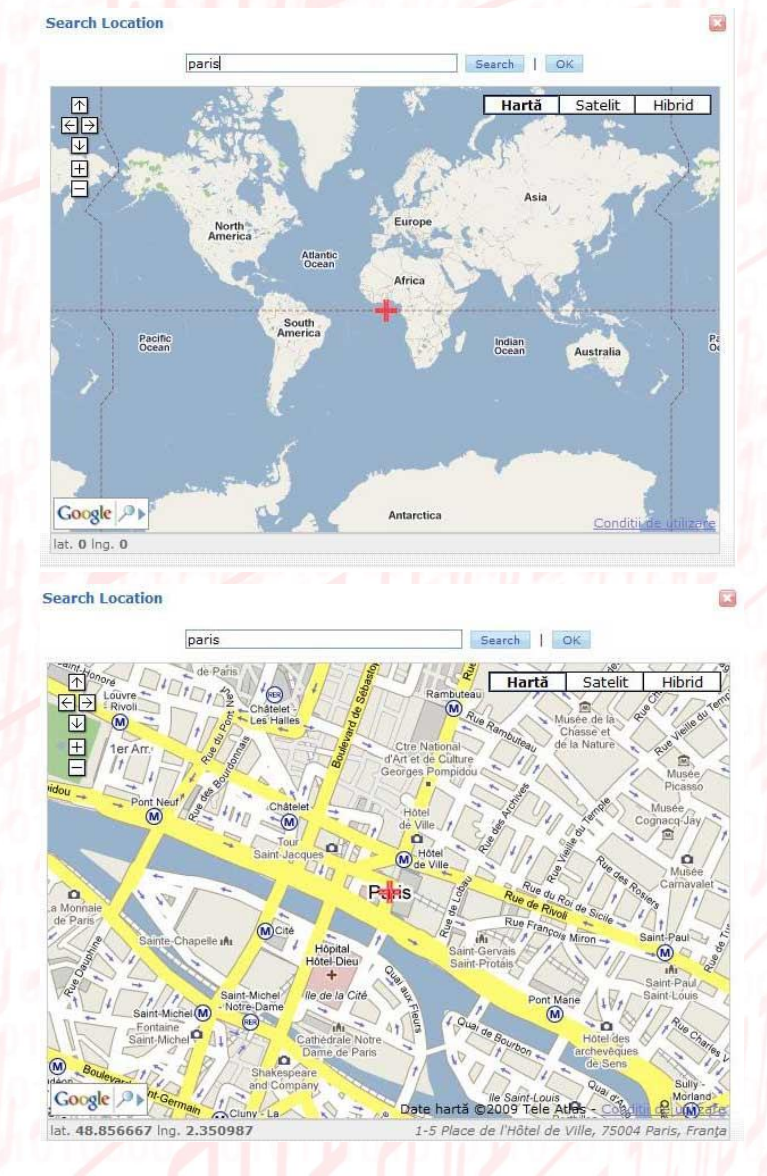

## Търсене хотели по местоположение

| Des un          | ation                                                                                   | - Contractor | -                                |        |
|-----------------|-----------------------------------------------------------------------------------------|--------------|----------------------------------|--------|
| Lat             | 48.856614                                                                               | Radius       | 500 m _                          | -      |
| Lon             | 2.3522219                                                                               | •            | 500 m                            | +      |
| 60 Ruk<br>Dates | e de Rivoli, 750                                                                        | 104 Paris, I | 2 Km<br>5 Km<br>10 Km            | ſ      |
| Checl<br>Checl  | <in:< td=""><td></td><td>15 Km<br/>20 Km<br/>25 Km<br/>30 Km</td><td>hights</td></in:<> |              | 15 Km<br>20 Km<br>25 Km<br>30 Km | hights |
| Travel          | er into                                                                                 | e nationali  | 40 Km                            | -      |
| 1 -             | Roma                                                                                    | nia          | cy:                              | -      |
| L #1<br>Availa  | Adults<br>1 -<br>bility                                                                 | Children     |                                  |        |
| Displa          | ay: Avai                                                                                | lable only   | 9                                | -      |
|                 | ced filters                                                                             |              |                                  | E      |
| Advan           |                                                                                         |              |                                  |        |

- Изберете радиуса, около които искате да търсите хотели (напр. петстотин метра, 1км, 2км, и така нататък).
- Попълнете останалите данни за дати, броя на стаи и след това натиснете бутона "Търси".
- Ще получите списък със свободните хотели или on request (в зависимост от избрания вариант) попадащи в рамките на избраното търсене.

## Резултатът от търсенето

| HappyBooking                                           |                                                       |                   | Search :: Hotels          | English 💌        |
|--------------------------------------------------------|-------------------------------------------------------|-------------------|---------------------------|------------------|
| Home Search Reservation list                           | Useful information Contact us                         |                   |                           | 😃 Logout         |
| ights   <b>Hotels</b>   Cars   Cruises   Insurance   F | Packages                                              |                   |                           |                  |
| Search Hotel                                           | AMSTERDAM<br>2 rooms, 5 nights                        |                   |                           | <b>V</b>         |
| Destination                                            | AMSTERDAM, NETHERLANDS (08-aug-2012 - 5 nights - 1    | Viewing           | 1 - 15 from 208           |                  |
|                                                        | Sort by: Price V asc V                                |                   | Show price in             | 💙 🔲 🗖            |
| advanced search                                        |                                                       |                   | F                         |                  |
| Dates                                                  | 1. BELFORT                                            |                   |                           | 🖏 🚳 🛛 Details    |
| Check out: 13-08-2012 5 nights                         | A Starting from 433,20 EUR [1 rooms] Breakfast Includ | ded               |                           | hide 🔼           |
| Traveler info                                          | Room options                                          |                   | Price per period          |                  |
| 2 Romania                                              | Twin Standard , Breakfast Included                    |                   | ✓ 433.2 EUR ▲ 433,20 EUR  | Ø book           |
| Adults Children                                        | SpecialTours. Viewing Selling Price.                  | Quick View Offer  |                           | -1- rooms.       |
| ₩2: 2 ¥ 0 ¥                                            | 2. CENTRAL PARK HOTEL AMSTERDAM                       |                   |                           |                  |
| Availability                                           |                                                       |                   |                           |                  |
| Display: Available only 💌                              | A Starting from 470,22 EUR [1 rooms]                  |                   |                           | 1 ide 🖻          |
| Advanced filters                                       | Room options                                          |                   | Price per period          |                  |
| CIICK to apply advanced fliters                        | Double Room - With Breakfast                          |                   | 470.22 EUR A 470,22 EUR   | O book           |
| Search                                                 | Carry bird special.                                   |                   |                           |                  |
| · · · · · · · · · · · · · · · · · · ·                  | Travco. Viewing Selling Price.                        | Quick View Offer- | 2                         | -1- rooms.       |
| Heemskerk Purmerend                                    |                                                       |                   | 464.1 EUR A<br>953,70 EUR | O book           |
| Imuiden                                                | 👬 Double Room - With Breakfast                        |                   | ✓ 489.6 EUR A             |                  |
| Zaanstad                                               | Travco. Viewing Selling Price.                        | Quick View Offer  | 3                         | -2-1             |
| Haarlem Amsterdam Alm                                  | Single Room, Bed and Breakfast                        |                   | 470 EUR A                 |                  |
| semstede                                               | 👬 🔹 Double Room, Bed and Breakfast 🔓                  |                   | 493 EUR A                 | DOOK             |
| egom Amstelveen Weesp Hu                               | HappyTour Supplier. Viewing Selling Price.            | Quick View Offer  | 8                         | 2- rooms.        |
| suw-Vennep                                             | 🛉 Single Room, Bed and Breakfast                      |                   | 470 EUR A                 |                  |
| aim Map data ©2012 iQeoglar                            | twin Room, Bed and Breakfast                          |                   | 963,00 EUR<br>493 EUR A   | () book          |
| Filter results: OK                                     | HappyTour Supplier. Viewing Selling Price.            | Quick View Offer  |                           | -2- rooms.       |
| Hotel name:                                            | Single room (STANDARD), BED AND BREAKFAST             |                   | Α                         |                  |
| Address:                                               | 👬 Twin room (STANDARD), BED AND BREAKFAST             |                   | A 1.028,00 EUR            | U Dook           |
|                                                        | Go Global. Viewing Selling Price.                     | Quick View Offer  |                           | -2- rooms.       |
| Classification                                         | 3. ARMADA                                             |                   |                           | 🖏 🞯 Details      |
|                                                        | A Starting from 491,30 EUR [1 rooms] Buffet Breakfast | t                 |                           | Show 💌           |
|                                                        | 4. SANDER 🖕 🖕 🦕                                       |                   |                           | B Ma Dataile     |
| 3.6.8.5877                                             | Copyright dcs plus ©                                  | 2007-2012         | 2                         | 6-jul-2012 10:15 |

## Резултати от търсенето на хотел

- 1. Връзка към Tripadvisor;
- 2. Условия за резервиране и анулация;
- Статусът на стаите «А» гарантира моментално потвърждение на избраната стая ; «R» означава на разположение \*on request\*
- 4. Резервиране
- 5. Броя стаи на разположение;
- 6. Тип стая и вид изхранване;
- 7. Детайли за хотела.

\*Препоръчваме да резервирате стаи със статус **AVAILABLE**, не може да гарантираме потвърждението на стаи On request.

### Разширени филтри

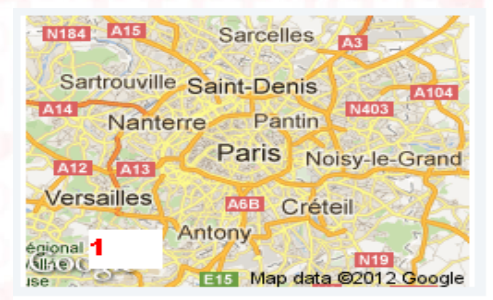

Filter results: 2 OK Hotel name: Address: Price: 358 9326 EUR Map Filter Clear Map Filter Clear Classification

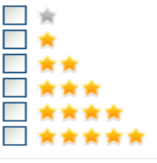

Facilities Business centre 🔲 Car park Disabled facilities Hairdryer Individual air-conditioned Indoor pool Internet access Laundry service Medical Service 🔲 Minibar Safe Sauna Shop 🗖 ту WLAN access point

 Карта, на която може да видите разположението на всички хотели и да търсите по адрес
 Филтър търсене по име на хотел

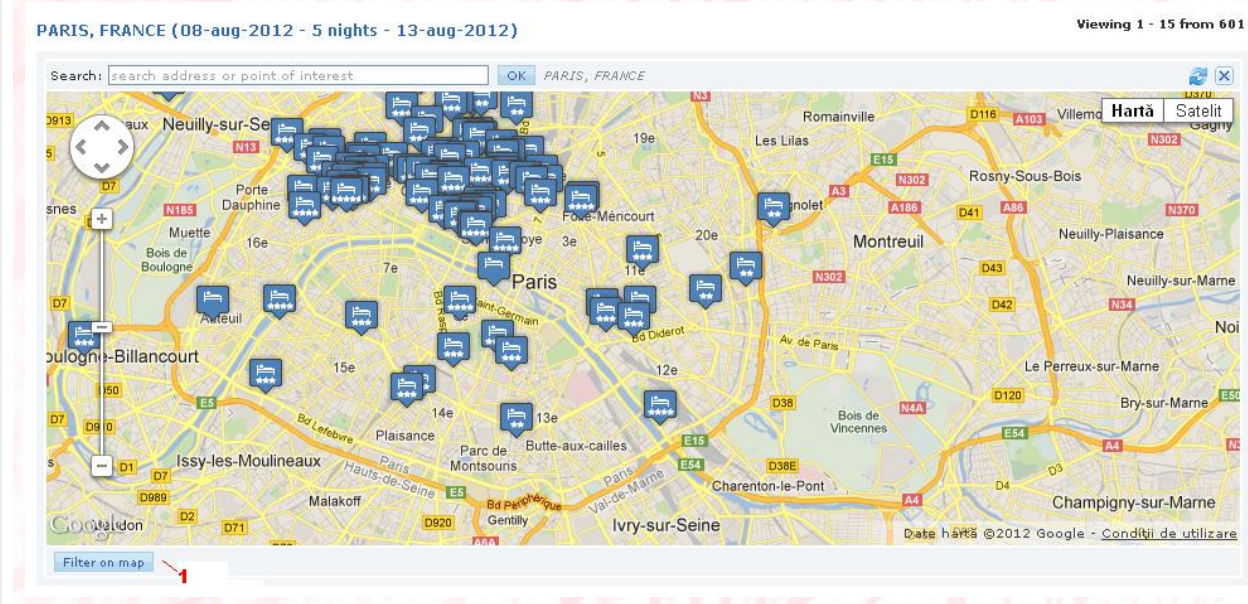

PARIS, FRANCE (08-aug-2012 - 5 nights - 13-aug-2012)

Viewing 1 - 15 from 601

Viewing 1 - 15 from 601

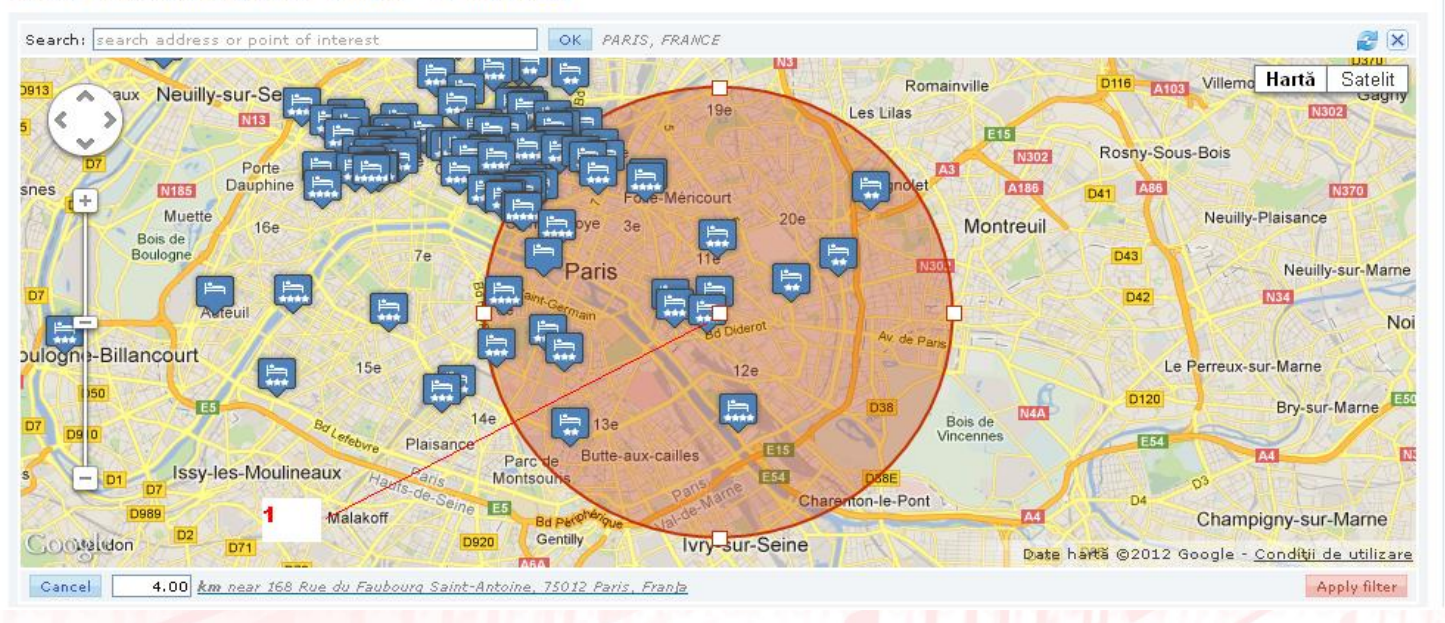

1.Задръжте курсора, за да преместитетърсенето в желаната област.

PARIS, FRANCE (08-aug-2012 - 5 nights - 13-aug-2012) OK PARIS, FRANCE Search: search address or point of interest 2 X A103 Villemo Hartă Satelit Romainville D116 aux Neuilly-sur-Se Les Lilas N302 Rosny-Sous-Bois N302 Porte Dauphine -A186 D41 A86 snes N185 N370 Neuilly-Plaisance Muette 20e 16e Montreuil Bois de Boulogne 70 D43 Neuilly-sur-Marne aris -D42 Noi oulogne-Billancourt Le Perreux-sur-Marne 12e -D120 E50 Bry-sur-Marne E5 h N4A Bois de 5 3e Vincennes Plaisance Butte-aux-cailles rc de Issy-les-Moulineaux E54 le-Pont Charentop Malakoff Champigny-sur-Marne Gentilly Conseldon Ivry-sur-Sein D71 Date haită ©2012 Google - Condiții de utilizare AGA. Cancel 4.00 km near 11 Passage Abel Leblanc, 75012 Paris, Franja Apply filter

#### PARIS, FRANCE (08-aug-2012 - 5 nights - 13-aug-2012)

Viewing 1 - 15 from 117 (601 in total)

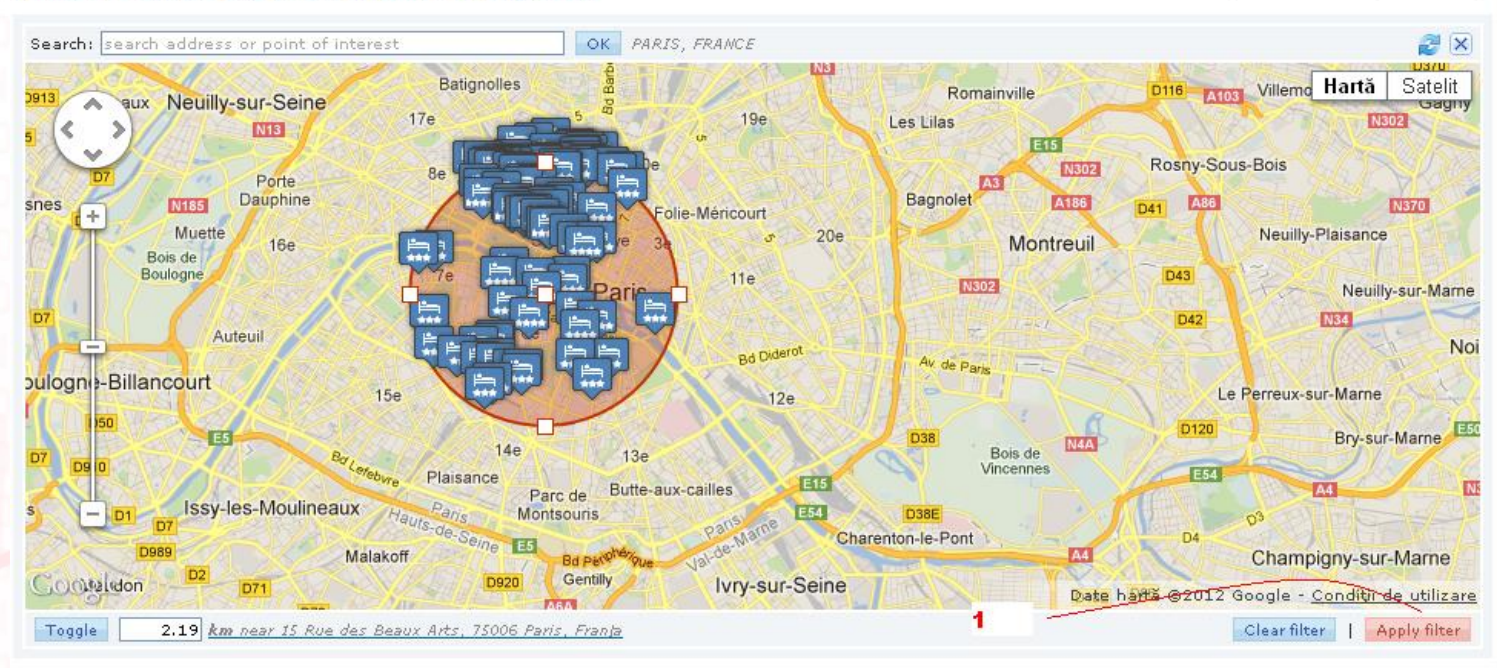

1. За да продължите по нататък натиснете ботона " Apply Filter".

## Детайли за хотела

#### SHERATON AMSTERDAM AIRPORT

Hotel 🕱 🕱 🕱 🕱 Details

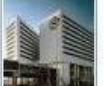

General Description 5 star accommodations, Beautiful views and exceptional service, Close proximity to airport, Close proximity to business district, Close proximity to historic district, Close proximity to major attractions, Close proximity to shopping district, Contemporary style and décor,...

| Contract of the local division of the local division of the local |              |                                                    |                      |
|----------------------------------------------------------------------------------------------------|--------------|----------------------------------------------------|----------------------|
|                                                                                                    | Address:     | Schiphol Boulevard 101 [ NETHERLANDS, AMSTERDAM]   |                      |
|                                                                                                    | Telephone:   | +31 203 164 300                                    |                      |
|                                                                                                    | Fax:         | +31 203 164 399                                    |                      |
|                                                                                                    | 📠 🔣 — На     | rta                                                |                      |
| Details                                                                                                    |              |                                                    | External URL Print E |
| ATON A                                                                                                    | ISTERDAM AIR | PORT 🛛 Hotel - Deluxe Class Modern Hotel 🔺 🚖 🚖 🚖 🚖 |                      |
|                                                                                                    |              |                                                    |                      |

Hotel

SHEF

 Address:
 Schiphol Boulevard 101 [ NETHERLANDS, AMSTERDAM]

 Telephone:
 +31 203 164 300

 ax:
 +31 203 164 399

Full description

General Description 5 star accommodations, Beautiful views and exceptional service, (Close proximity to airport, Close proximity to business district, Close proximity to historic district, Close proximity to historic district, Close proximity to historic district, Close proximity to business district, Close proximity to historic district, Close proximity to business proximity to historic district, Close proximity to business proximity to historic district, Close proximity to business and pleasure Location Easy access to convention centre, Centrally located next to World Trade Center Local Attractions Close to local attractions such as Bloemenveiling (tulip fields), city entertainment in dose proximity Recreation Fully equipped fitness center, Relaxing spa/hot tub Kids Daycare services available Restaurants & Lounges Onsite restaurant, Full service bar/lounge Services Full services along/spa, Valet dry cleaning Facilities 2 of the services available Restaurants & Lounges Onsite restaurant, Full service bar/lounge Services Full services and dry cleaning Facilities 2 of the services available Restaurants & Lounges Onsite restaurant, Full service bar/lounge Services Full services available Restaurants & Lounges Onsite restaurants, Full service bar/lounge Services Full services available Restaurants & Lounges Onsite restaurants, Full service bar/lounge Services Full services available Restaurants & Lounges Onsite restaurants, Full service bar/lounge Services Full services available Restaurants & Lounges Onsite restaurants, Full service bar/lounge Services, Full services available Restaurants & Lounges Onsite restaurants, Full service bar/lounge Services, Full services available Restaurants available Restaurants av

Facilities description

2, 24-Hour Front Desk, Babysitter Services, Baggage Hold, Bar/Lounge, Barber/Beauty Salon, Business Center, business facilities, Cafe, coffee shop, Conderge, Currency Exchange, Elevator(s elevators, Fitness Center, Internet Access, Laundry/Valet, Massage Treatments, Meeting/Banquet Facilities, Mon Smoking Rooms, Parking, pets allowed, Restaurant(s), room service, safe deposit, Sauna, Wheel Chair Access

Gallery

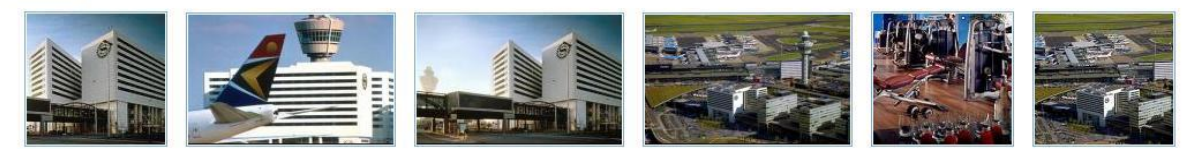

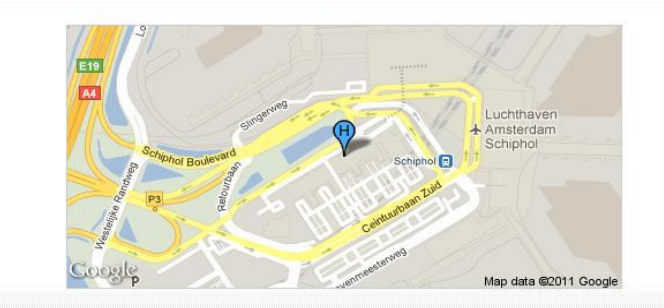

- За подробни детайли за хотела, натиснете съответната икона (вж.снимката). На резултатите може да видите с един поглед името на хотела, категорията и адреса (виж Снимка 2).
- Описанието предоставено от нашите партньори и списък със удобствата може да ви помогне в избора на хотел.
- Снимки и карта за по-добро предтсвяна на хотела пред Вашите клиенти
- Изпращане на цялата информация на имейл или чрез индивидуален линк

### Резервация на стая

» Въведете имената на клиентите и точната дата на раждане на децата

» Забележките на тази страница ще се появят и върху ваучера

Обърнете внимание на анулационната политика.

 Разбивка на цената на вечер (да се вземе предвид в случай на анулация с глоба първата нощувка)

 Comments — Забележки, които може да изпратите до Отдел резервации на Нарруtour и съответно до хотела

» На Вид Плащане (Payment type), имате 2 опции

\* Pay later ще ви даде възможност да направите резервация и след като извършите плащането, да изтеглите ваучера. Резервация неплатена в срок, ще бъде анулирана автоматично от системата.

\*Credit - опция достъпна само за онези, които имат кредит от HappyTour. Може веднага да бъде издаден ваучер

» Завършете резервацията като приемете общите условия.

| Availability<br>Display:                     | Availability:<br>Leader nationality:                                                                                                    | Av                                                              | ailable<br>mania                                                   |                        |                 |                |             |
|----------------------------------------------|----------------------------------------------------------------------------------------------------|-----------------------------------------------------------------|--------------------------------------------------------------------|------------------------|-----------------|----------------|-------------|
| duranced filteer                             | Rooms:                                                                                                    | 1 Sin                                                           | ale Room - With Brea                                               | kfact                  |                 |                |             |
| click to apply advanced filters              |                                                                                                    | 1. 500                                                          | igie Koom - wich brea                                              | kiast.                 |                 |                |             |
|                                              | Total price for all ro                                                                                                    | ooms: (SP) 🕖                                                    | 425,00 EUR                                                         |                        |                 |                |             |
| Reset                                        | Supplier:                                                                                                    | Tra                                                             | ivco                                                               |                        |                 |                |             |
|                                              | - Payment type                                                                                                    |                                                                 |                                                                    |                        | – Booking refer | ences          |             |
| Cel map                                      | C Prepaid<br>C Credit - You ar                                                                                                    | e the main reselle                                              | er, credit is unlimited.                                           |                        | Backoffice Ret  | f.:            |             |
| Gasthuis Locatie<br>Prinsengracht<br>Rerkstr | Owner Title                                                                                                    | First name                                                      |                                                                    | astname                | 01              | her            |             |
| lax<br>veplein                               | #1. Single Room - Wi                                                                                                    | ith Breakfast                                                   |                                                                    |                        |                 |                | 1 Adul      |
|                                              | 2 > 0 Mr                                                                                                    |                                                                 |                                                                    |                        | 1               | (ema           | (/)         |
|                                              | No penalties for the second second seco | or cancelling befor<br>er 10-Mar-2012 14<br>: allowed after 14- | re 10-Mar-2012 14:30.<br>4:30 incurs a EUR 77,0<br>Mar-2012 00:00. | 0 penalty.             |                 |                |             |
|                                              | – Price Breakdown                                                                                                    |                                                                 |                                                                    |                        |                 |                |             |
|                                              | 12-mar-2012                                                                                                    | 13-mar-2012                                                     | 14-mar-2012                                                        | 15-mar-2012            | 16-mar-2012     | 17-mar-2012    | 18-mar-2012 |
|                                              | 0                                                                                                    |                                                                 | #1 77,00 EUR                                                       | #1 77,00 EUR #1        | 97,00 EUR #     | 1 97,00 EUR #1 | 77,00 EU    |
|                                              |                                                                                                    |                                                                 | 77,00 EUR                                                          | 77,00 EUR              | 97,00 EUR       | 97,00 EUR      | 77,00 EU    |
|                                              | - Comments                                                                                                    |                                                                 |                                                                    |                        |                 |                |             |
|                                              |                                                                                                    |                                                                 | := r                                                               | emarks for the hotel = |                 |                |             |
|                                              |                                                                                                    |                                                                 |                                                                    |                        |                 |                |             |
|                                              | 6                                                                                                    |                                                                 |                                                                    |                        |                 |                | 10          |
|                                              |                                                                                                    |                                                                 |                                                                    |                        |                 |                |             |

\_\_\_\_

## Промени и отмяна на резервация

Отмяната на резервацията е проста и мигновенна с натискане на червения бутон за отмяна.

Отговорноста за анулирането, както и времето за анулиране е отговорност изцяло на туристическите агенти.

При промяна на периода на пътуване, моля да анулирате резервацията и да направите нова

- \* Моля, проверете преди да анулирате резервацията си, дали има наличност в същия хотел.
- В случай на промяна на име или намаляване на броя нощувки, моля да се свържете с нас, за да променим първоначалната резервация.

### Преглед на резервацията

| C 🔇 www.happybooking.ro/res                                                                                                    | seller/search/hotels/                                                                                                    |                                                                                                    |                                                                                                    |                                                                                     | 2                                                      |
|----------------------------------------------------------------------------------------------------|----------------------------------------------------------------------------------------------------|----------------------------------------------------------------------------------------------------|----------------------------------------------------------------------------------------------------|-------------------------------------------------------------------------------------|--------------------------------------------------------|
|                                                                                                    | MOZART HOTEL                                                                                                    |                                                                                                    |                                                                                                    |                                                                                     | 🚖 🚖 🊖 🛛 Details                                        |
| ation / Region / Code:<br>DAM                                                                                                    | General Desc<br>European déc<br>Close to local<br>Address:<br>Telephone:<br>Fax:                                                                        | iption Accessible to m<br>or Location Centrally  <br>attractions such<br>Prinsengracht 518-5:<br>+31 20 6209546<br>+31 20 624 2909 | nany local attractions, Affordabl<br>ocated minutes from Leidseple<br>20 <i>[ NETHERLANDS, AMSTERDAM</i> | e accommodations, Beautiful views a<br>in , Located in the heart of the ring (<br>7 | nd exceptional service,<br>of canals Local Attractions |
| Available and on request v<br>Available and on request v<br>filters<br>lick to apply advanced filters                                                                                                    | Offer details<br>Check-in/out:<br>Availability:<br>Leader nationality:<br>Rooms:<br>Total price for all rooms:<br>Supplier:                             | 14-03-2012<br>Available<br>Romania<br>1. Single Room<br>(SP) @ 425,00 EL<br>Travco                                                 | (5 nights) • 19-03-2012<br>- With Breakfast<br>IR                                                        |                                                                                     |                                                        |
| ap<br>ten and ten and te | The reservation was comple<br>Reservation status: OK<br>Payment status: OK<br>Reservation ID: 23194<br>Confirmation No: KQ01441/<br>Reservation options | ed.<br>01<br>details                                                                                                    |                                                                                                    |                                                                                     |                                                        |
| Map data ©2011 Google                                                                                                    | Reservation details                                                                                                    | ame                                                                                                    | Last name                                                                                                | Other                                                                               |                                                        |
|                                                                                                    | #1. Single Room - With Bre-<br>mr Florin                                                                                                    | akfast                                                                                                    | Gheorghe                                                                                                 | Date of birth:                                                                      | 1 Adults                                               |
|                                                                                                    | Back to search results                                                                                                    |                                                                                                    |                                                                                                    |                                                                                     | Go to reservations                                     |

Сега имате потвърдена резервация и възможност да я прегледате и принтирате.

Представяме ви отново деталиите, който можете да изтеглите и отпечатате.

Можете да отидете директно на страницата с всички резервация или да се върнете към страницата за търсене за да направите още една резервация.

### Преглед на резервациите

- 1. Преглед на детайлите на хотела / номера на потвърждението/ правила за АНУЛИРАНЕ.
- 2. Данните за check-in check-out, тип стая, имената на туристите.
- 3. Сума на комисионната (в зависимост от избрания начин на работа).
- 4. Дата на създаване на резервацията.
- 5. Статус на резервацията, ваучер, детайли на резервациятата в PDF.
- 6. Форма на плащане предплатена или кредит.

| 🔇 HappyBooking - Reservations 🗙 🛨                                                                                                    | Lawrence and the second                                                         | 1 - 1 - 1 - 1                |                      |                         |         |          |           |                 | a ×        |
|----------------------------------------------------------------------------------------------------|---------------------------------------------------------------------------------|------------------------------|----------------------|-------------------------|---------|----------|-----------|-----------------|------------|
| ← → C 💿 www.happybooking.rd                                                                                                    | o/reseller/reservations/hotels/                                                 |                              |                      |                         |         |          |           |                 | 公 <b>义</b> |
| HappyBooking                                                                                                    |                                                                                 |                              |                      |                         |         | Resen    | vations   | :: Hotels 🛛 🖪   | nglish 💌   |
| Home Search Reservation list                                                                                                    | Useful information Contac                                                       | t us Admin                   |                      |                         |         |          |           |                 | 😃 Logout   |
| Hotel Reservations                                                                                                    | Package Reservations                                                            |                              |                      |                         |         |          |           |                 |            |
| Source: = all sources = 💌                                                                                                    | *                                                                               |                              |                      | Reservations filter     | s       |          |           |                 |            |
| # Service                                                                                                    |                                                                                 | Price                        | ···· •               | Added 🔹                 | Status  | Op       | t.Details | Payment details | _          |
| 1. Hotel: MOZART HOTEL 🥥<br>Amsterdam, Netherlands                                                                                            | » Check in: 14-mar-20     » Check out: 19-mar-20     » Service duration: 5 pick | 12<br>12<br>12<br>12         | ent                  | 03-oct-2011<br>11:13:56 | <i></i> | × 🖬      | Payment t | ype:            | Credit     |
| » Reservation ID: 23194<br>» Supplier: Travco                                                                                                 | » Leader nationality: Romar                                                     | ia C: 42:                    | 5,00 EUR<br>0,00 EUR | Tiberiu Tigaieru        |         | V<br>R   |           |                 |            |
| » Conf. number: KQ01441/01     » Agent Reference:     » Backoffice Reference:                                                                 | Single Room - With Breakfast 1. Florin Gheorghe (owne                           | r) <u>SP</u> : 42            | 5,00 EUR             | Reseller Module         | č.      | 9        | 9         |                 |            |
| » Canc. Policy Start: 10-mar-2012 14:30<br>» Cancellation Limit: 14-mar-2012 00:00                                                            |                                                                                 |                              |                      |                         |         |          |           |                 |            |
| 2. Hotel: EXPRESS BY HOLIDAY INN O                                                                                                    | <pre>» Check in: 22-sep-20<br/>» Check out: 23-sep-20</pre>                     | 11 @Declare payment commitme | ent                  | 22-sep-2011<br>14:32:44 | ок      | × 🗉      | Payment t | type:           | Credit     |
| Madrid, Spain                                                                                                    | Service duration: 1 night     View der pationality: Roman                       | ts NP: 81                    | 0,00 EUR             | Tiberiu Tigaieru        |         | V        |           |                 |            |
| » Reservation ID: 22530 » Supplier: Travco                                                                                                    | Double Room - With Breakfast                                                    | SP: 81                       | 0.00 EUR             | (tiberiu.tigaieru)      |         | E        |           |                 |            |
| » Conf. number: KQ01363/01<br>» Agent Reference:                                                                                              | 1. Bostangiu Marius Cristian (owne<br>2. Postelnicu Angelica                    | r)                           |                      | Reseller Module         |         | <u> </u> |           |                 |            |
| <ul> <li>» Backorrice Rererence:</li> <li>» Canc. Policy Start: 20-sep-2011 14:30</li> <li>» Cancellation Limit: 22-sep-2011 00:00</li> </ul> | Double Room - With Breakfast<br>3. Petrea Elena<br>4. Vlad Alexandru            |                              |                      |                         |         |          |           |                 |            |

### Филтри за списък на резервациите

| \$                 |                              | Re | servations filters         |                     |               |
|--------------------|------------------------------|----|----------------------------|---------------------|---------------|
| Service overlaps   | -                            |    | Reservation date           | 03-04-2011 📷 - 03-1 | 0-2011        |
| Supplier           | ===                          | •  | Confirmation number        |                     |               |
| City               |                              |    | ID                         |                     | 25            |
| Accomodation       |                              |    | Agent / Backoffice Ref.    |                     |               |
| Office             | = select office =            |    | User                       | Tiberiu Tigaieru    | 8             |
| Traveler name      |                              |    |                            |                     |               |
|                    | 🗹 ок                         |    | Cancellation policy starts | = select interval = | •             |
| 28 076 027 10      | 🗹 On Request                 |    | Autocancel                 | = select interval = | •             |
| Reservation Status | Canceled Cancelation Pending |    | Cancelled by               | = select type =     | *             |
|                    | Amended                      |    | Cancel penalty             | = select type =     | *             |
|                    | 🗖 ок                         |    | Proforma number            | s                   | 75            |
| Payment Status     | 🗖 Payment Required           |    | Comments                   | All                 | •             |
| Remarks            | All                          |    | Payment commitment         | All                 | •             |
| Reset filters      |                              |    |                            |                     | Apply filters |

Филтриране по :

- ID на създателя или датата на която е направена резервацията
- Име на хотел/ агент/ клиент / град
- Статус на резервация
- Статуса на плащането
  - Според срока на анулационната политика

## Резервиране на полет

| Search Fli     | ghts 🌱                                    |
|----------------|-------------------------------------------|
| Flight type    | -                                         |
| Cone Way       | $ullet$ Round Trip ${f O}$ Multiple Dest. |
| Class:         | Economy -                                 |
| Flight informa | ation                                     |
| From:          |                                           |
| То:            |                                           |
| Leave          | Flexible dates 🗖                          |
| Date:          |                                           |
| Time: Depai    | rture 💌 anytime 💌                         |
| Return         |                                           |
| Date:          |                                           |
| Time: Depai    | rture 💌 anytime 💌                         |
| Travellers     |                                           |
| ADT:           | YTH: SEN:                                 |
| 1 -            | 0 - 0 -                                   |
| CHD:           | INF: INS:                                 |
| 0 -            | 0 - 0 -                                   |
| Advanced filt  | ers 🗄                                     |
| Stops:         | Direct flights only                       |
| Pref. airline: |                                           |
|                |                                           |
|                | ===                                       |
|                |                                           |
| Reset          | Search                                    |

Вид на полета и класа

Място на заминаване и място на пристигане.

Дати на пътуване и интервалът от време, в който клиентът предпочита да лети.

Брой и вид на пътниците.

Разширен филтър, където можете да изберете директни полети или полети само на конкретни авиокомпании.

#### Round Trip (Economy) 08-mar-2012 • BUCHAREST » PARIS 11-mar-2012 • PARIS » BUCHAREST

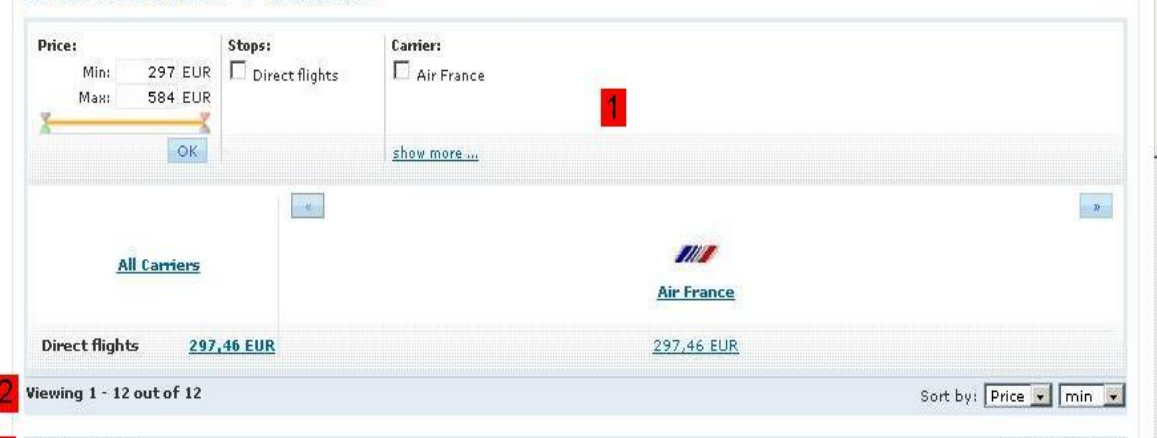

#### 297,46 EUR (Total fare)

08-mar-2012 • Otopeni Intl, Bucharest » Charles De Gaulle, Paris

| Air France               | 06:50<br>08-mar-2012                                                  | Otopeni Intl, Bucharest                              | <b>09:00</b><br>08-mar-2012             | Charles De Gaulle, Paris     | Flight Numbers: AF1089<br>Direct Flight<br>Class: M                |   |
|--------------------------|-----------------------------------------------------------------------|------------------------------------------------------|-----------------------------------------|------------------------------|--------------------------------------------------------------------|---|
| Air France               | <b>15:25</b><br>08-mar-2012                                           | Otopeni Intl, Bucharest                              | <b>17:35</b><br>08-mar-2012             | Charles De Gaulle, Paris     | Flight Numbers: AF1889<br>Direct Flight<br>Class: M                | c |
| Air France               | <b>20:05</b><br>08-mar-2012                                           | Otopeni Intl, Bucharest                              | <b>22:15</b><br>08-mar-2012             | Charles De Gaulle, Paris     | Flight Numbers: <b>AF2489</b><br>Direct Flight<br>Class: M         | c |
|                          |                                                                       |                                                      |                                         |                              |                                                                    |   |
| 1-mar-2012               | Charles De Ga                                                         | aulle, Paris » Otopeni I                             | Intl, Bucharest                         | :                            |                                                                    |   |
| 1-mar-2012<br>Mir France | <ul> <li>Charles De Ga</li> <li>10:25</li> <li>11-mar-2012</li> </ul> | aulle, Paris » Otopeni )<br>Charles De Gaulle, Paris | Intl, Bucharest<br>14:15<br>11-mar-2012 | t<br>Otopeni Intl, Bucharest | Flight Numbers: <b>AF 1888</b><br><b>Direct Flight</b><br>Class: M | œ |

#### Резултати от търсенето:

1. Филтриране по цена и брой прекачвания

2. Брой на възможни варианти

3. Тотал цена на билет

4. Часове и времетраене на полета, номер на полета и тарифа, по която се прави резервацията. Възможност за избор между няколко полета на ден (при налични такива)

5. Избор на полети

297,46 EUR (Total fare) Select this flight

ADT: 148,73 EUR

### **Book Flight**

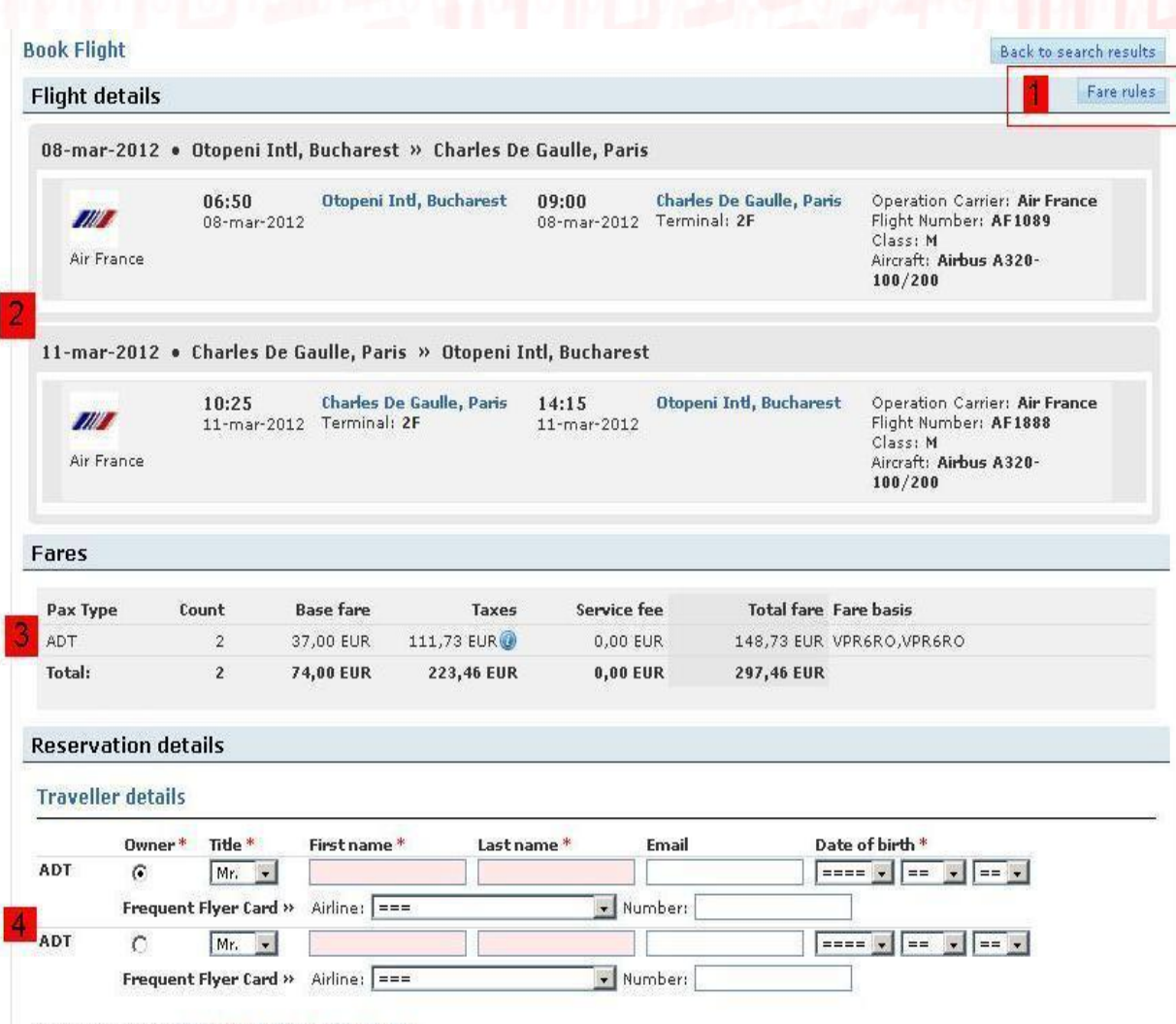

Важна информация!

#### 1.Условия на тарифата!

2. Информация за полетите за отиване - връщане, часове, летища, терминали,номер на полет, резервционна класа, тип самолет.

 Разбивка на цената тарифа и летищни такси, брой и вид на пътниците

4. Информация за пътниците: Име и фамилия на латиница, според документ за самоличност (без използването на знаци в името или фамилията) и **задължително** дата на раждане. Опция за въвеждане на frequent flyer card.

• Extended form: Click here to send additional data

• Info: Please enter the full name from the passenger's passport!

• Info: For security reasons it's mandatory to input the birthdays for all passengers!

5. Ticketing time limit е последната дата, на която може да се издаде билета. Тази дата се актуализира от наш агент и може да претърпи промени, в зависимост от изискванията на авиокомпанията.

6. Коментари по резервацията, които стигат до наш агент от отдел Самолетни билети.

7. Общи условия, които следва да се прочетат и приемат преди завършването на резервацията чрез бутона Create reservation.

| - | * |     |    |   |      |    |         |
|---|---|-----|----|---|------|----|---------|
| т |   | 222 | 0  | ٠ | 22.5 | -1 | • • • • |
|   |   | *** | С. |   |      | 14 |         |
|   |   |     |    |   |      |    |         |

 GDS last ticketing date: LAST TKT DTE 030CT11 - SEE SALES RSTNS Note: this is informative and can be changed later on by the airline

 Ticketing time limit: 03-oct-2011 Note: actual ticketing is constrained by this limit. The deadline can be changed by the administrator

#### Comments

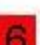

**Terms & conditions** 

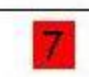

I agree with the terms and conditions

Back to search results

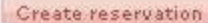

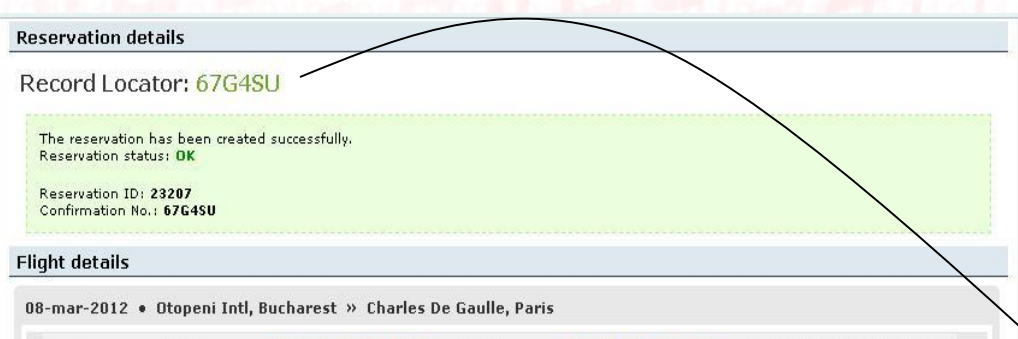

|           | <b>06:50</b><br>08-mar-2012 | Otopeni Intl, Bucharest | <b>09:00</b><br>08-mar-2012 | Charles De Gaulle, Paris<br>Terminal: 2F |
|-----------|-----------------------------|-------------------------|-----------------------------|------------------------------------------|
| ir France |                             |                         |                             |                                          |

Operation Carrier: Air France Flight Number: AF1089 Class: M Aircraft: Airbus A320-100/200

Go to reservations

11-mar-2012 • Charles De Gaulle, Paris » Otopeni Intl, Bucharest

|            | <b>10:25</b><br>11-mar-2012 | Charles De Gaulle, Paris<br>Terminal: 2F | <b>14:15</b><br>11-mar-2012 | Otopeni Intl, Bucharest | Operation Carrier: Air Franc<br>Flight Number: AF1888<br>Class: M |
|------------|-----------------------------|------------------------------------------|-----------------------------|-------------------------|-------------------------------------------------------------------|
| Air France |                             |                                          |                             |                         | Aircraft: Airbus A320-<br>100/200                                 |

Fares

| Pax Type | Count | Base fare | Taxes        | Service fee | Total fare | Fare basis    |
|----------|-------|-----------|--------------|-------------|------------|---------------|
| ADT      | 2     | 37,00 EUR | 111,73 EUR 🕖 | 0,00 EUR    | 148,73 EUR | VPR6RO,VPR6RO |
| Total:   | 2     | 74,00 EUR | 223,46 EUR   | 0,00 EUR    | 297,46 EUR |               |

#### Travellers

|     | Owner | Title | First name | Last name | Email | Date of birth |  |
|-----|-------|-------|------------|-----------|-------|---------------|--|
| ADT | YES   | mr    | Tiberiu    | Tigaieru  | -     | 17-aug-1988   |  |
| ADT |       | miss  | Narcisa    | Barbu     | -     | 08-may-1989   |  |

#### **Time limit**

GDS last ticketing date: LAST TKT DTE 030CT11 - SEE SALES RSTNS

Note: this is informative and can be changed later on by the airline

Ticketing time limit: 03-oct-2011

Note: actual ticketing is constrained by this limit. The deadline can be changed by the administrator

Back to search results

### Детайли по резервацията

Този екран ще се появи след като натиснете червения бутон "Създаване на резервация ".

Тук можете да проверите отново детайлите по резервацията и да получите PNR номер.

Може да отидете на списъка с резервации чрез бутона в долния десен ъгъл.

| A O Ounube                                                                                                    |                                                                                                    |                                                | 1                              |                    |                         |                     |                         |
|----------------------------------------------------------------------------------------------------|----------------------------------------------------------------------------------------------------|------------------------------------------------|--------------------------------|--------------------|-------------------------|---------------------|-------------------------|
|                                                                                                    | appybooking.ro/reseller/reservations                                                                                                    | s/flights/                                     |                                |                    |                         |                     | ☆                       |
| appyBooking                                                                                                    |                                                                                                    |                                                |                                |                    | Re                      | eservations ::      | Flights English         |
| Iome Search F                                                                                                    | Reservation list Useful informatio                                                                                                    | n Contact us Admin                             |                                |                    |                         |                     | المعالى                 |
| <b>hts  </b> Hotels   Cars   Crui                                                                                                    | ises   Insurance   Package Reservation                                                                                                    | ıs                                             |                                |                    |                         |                     |                         |
| ght Reservations                                                                                                    |                                                                                                    |                                                |                                |                    |                         |                     |                         |
| ource: Reseller Module                                                                                                    | •                                                                                                    | *                                              |                                | Reservati          | ions filters            | /                   |                         |
| Service                                                                                                    |                                                                                                    | Price                                          |                                | Added -            | Status                  | OptDetails          | Segments details        |
| .» Record Locator:                                                                                                    | 67G4SU » Segments:                                                                                                    | NP:                                            | 297,46 EUR                     | 03-oct-2011        | <del>//</del> ок        | X 🔲 08-mar-201      | 2 OTP - CD              |
| » Reservation ID:                                                                                                    | 23207 • 08-mar-2012:                                                                                                    | OTP - CDG C:                                   | 0,00 EUR                       | 11:49:04           | TL: 03-oct-2011         | V AF                | <b>OTP</b> - 08-mar-201 |
| » supplier:<br>» Agent Reference                                                                                                    | • Travellers                                                                                                    | 2×ADT                                          | 297,46 EUR                     | Tiberiu Tigaieru   |                         | AF<br>1089          | CDG - 08-mar-201        |
| » Backoffice Reference:                                                                                                    | » Owner                                                                                                    | Tiberiu Tigaieru                               |                                | (tiberiu,tigaieru) |                         | - 11-mar-201        | 2                       |
|                                                                                                    | LAST TKT DTE 03OCT11                                                                                                    | - SEE SALES                                    |                                | Reseller Module    |                         | 11-mar-201          | 2 CDG - 11-mar-201      |
|                                                                                                    | RSTNS                                                                                                    |                                                |                                |                    |                         | AF                  | OTP - 11-mar-201        |
|                                                                                                    |                                                                                                    |                                                |                                |                    |                         | 2000                |                         |
| ent: WSSU Office: BUHI                                                                                                    | PD28BX                                                                                                    |                                                |                                |                    |                         | PNR:                | 67G4SU OI               |
| DS last ticketing date<br>ote: this is informative a                                                                                                    | : LAST TKT DTE 030CT11 - SEE SALE<br>and can be changed later on by the air                                                                                                    | S RSTNS<br>line                                |                                |                    |                         | 1                   | Issue ticket            |
| light segments                                                                                                    | S                                                                                                    |                                                |                                |                    |                         |                     |                         |
| light                                                                                                    | Departure                                                                                                    | Arrival                                        |                                |                    | Info                    |                     |                         |
| <b>ir France</b> 1089<br><i>tatus:</i> HK<br>1                                                                                                    | Otopeni Intl, Bucharest<br>08-mar-2012 06:50                                                                                                    | Charles<br>08-mar-2                            | De Gaulle, Paris<br>1012 09:00 |                    | Class: V<br>Aircraft: A | Airbus A320-100/200 |                         |
| i <b>r France</b> 1888<br>tatus: HK                                                                                                    | Charles De Gaulle, Paris<br>11-mar-2012 10:25<br>Terminal: 2F                                                                                                    | Otopeni<br>11-mar-2                            | Intl, Bucharest<br>2012 14:15  |                    | Class: V<br>Aircraft: F | Airbus A320-100/200 |                         |
| 2                                                                                                    |                                                                                                    |                                                |                                |                    |                         |                     |                         |
| assenger list                                                                                                    |                                                                                                    |                                                |                                |                    |                         |                     |                         |
| assenger list                                                                                                    | First name                                                                                                    | Last name                                      |                                |                    | Date of birth           |                     |                         |
| assenger list<br>PTC<br>3 ADT                                                                                                    | First name                                                                                                    | Last name<br>BARBU                             |                                |                    | Date of birth           |                     |                         |
| 2<br>assenger list<br>PTC<br>3 ADT<br>SSR DOCS - AF (                                                                                                    | First name<br>NARCISA<br>HK1) • ////08MAY89/F//BARBU/NARCI                                                                                                    | Last name<br>BARBU<br>ISA                      |                                |                    | Date of birth<br>-      |                     |                         |
| 2<br>assenger list<br>PTC<br>3 ADT<br>SSR DOCS - AF (<br>2 ADT                                                                                                    | First name<br>NARCISA<br>HK1) • ////08MAY89/F//BARBU/NARCI<br>TIBERIU                                                                                                    | Last name<br>BARBU<br>ISA<br>TIGAIERU          |                                |                    | Date of birth<br>-<br>- |                     |                         |
| 2<br>assenger list<br>PTC<br>3 ADT<br>SSR DOCS - AF (<br>2 ADT<br>SSR DOCS - AF (                                                                                                    | First name<br>NARCISA<br>HK1) • ////08MAY89/F//BARBU/NARCI<br>TIBERIU<br>HK1) • ///17AUG88/M//TIGAIERU/TIB                                                                                                    | Last name<br>BARBU<br>ISA<br>TIGAIERU<br>BERIU |                                |                    | Date of birth<br>-<br>- |                     |                         |
| 2<br>assenger list<br>PTC<br>3 ADT<br>SSR DOCS - AF (<br>SSR DOCS - AF (<br>eneral Lines                                                                                                    | First name<br>NARCISA<br>HK1) • ////08MAY89/F//BARBU/NARCI<br>TIBERIU<br>HK1) • ////17AUG88/M//TIGAIERU/TIB                                                                                                    | Last name<br>BARBU<br>ISA<br>TIGAIERU<br>BERIU |                                |                    | Date of birth           |                     |                         |
| 2 assenger list prc ADT ADT SSR DOCS - AF ( ADT SSR DOCS - AF ( ADT SSR DOCS - AF ( C P BUH +40213070610 - P HAPPY TOUR, BUCHAR P (4021) 307.06.30 P OFFICE@HAPPYTOUR, BUCHARP P OFFICE@HAPPYTOUR, D T PATA LIMITA E// TO CH/ M *M*11 P CASH                                                                                                    | First name           NARCISA           HK1) • ////08MAY89/F//BARBU/NARCI           TIBERIU           HK1) • ////17AUG88/M//TIGAIERU/TIE           HAPPY TOUR - A           EST +4021 307 06 00 - AGCY           RO - EMAIL           E: 3 OCTOMBRIE ORA 18.00           ANGE ST:1,2 PT:12,13                                                             | Last name<br>BARBU<br>ISA<br>TIGAIERU<br>BERIU |                                |                    | Date of birth           |                     |                         |
| 2<br>assenger list<br>PTC<br>3 ADT<br>SSR DOCS - AF (<br>2 ADT<br>SSR DOCS - AF (<br>2 ADT<br>SSR DOCS - AF (<br>4 AD2) 3070610 -<br>P HAPPY TOUR BUCHAR<br>P BUH +40213070610 -<br>P HAPPY TOUR BUCHAR<br>P GASH<br>P FMAINTA LIMITA EMITER<br>P FMAINTA LIMITA EMITER<br>P FMAINTA L                    | First name           NARCISA           HK1) • ////08MAY89/F//BARBU/NARCI           TIBERIU           HK1) • ///17AUG88/M//TIGAIERU/TIG           HK1) • ///17AUG88/M//TIGAIERU/TIG           HAPPY TOUR - A           EST +4021 307 06 00 - AGCY           RO - EMAIL           E: 3 OCTOMBRIE ORA 18.00           NGE 87:1,2 PT:12,13                   | Last name<br>BARBU<br>ISA<br>TIGAIERU<br>BERIU |                                |                    | Date of birth           |                     |                         |
| 2<br>assenger list<br>PTC<br>3 ADT<br>SSR DOCS - AF (<br>2 ADT<br>SSR DOCS - AF (<br>2 ADT<br>SSR DOCS - AF (<br>eneral Lines<br>P HAPPY TOUR BUCHAR<br>P (4021) 307.06.30<br>P HAPPY TOUR BUCHAR<br>P OFFICE OFAPY TOUR BUCHAR<br>P OFFICE OFAPY TOUR BUCHAR<br>P OFFICE OFAPY TOUR BUCHAR<br>P OFFICE OFAPY TOUR BUCHAR<br>P OFFICE OFAPY TOUR BUCHAR<br>P OFFICE OFAPY TOUR BUCHAR<br>P OFFICE OFAPY TOUR BUCHAR<br>P OFFICE OFAPY TOUR BUCHAR<br>P OFFICE OFAPY TOUR BUCHAR<br>P OFFICE OFAPY TOUR BUCHAR<br>P OFAPY TOUR BUCHAR<br>P OFAPY TOUR BUCHAR | First name           NARCISA           HK1) • ////08MAY89/F//BARBU/NARCI           TIBERIU           HK1) • ///17AUG88/M//TIGAIERU/TIE           HAPPY TOUR - A           EST +4021 307 06 00 - AGCY           RO - EMAIL           E'3 OCTOMBRIE ORA 18:00           MGE SF:1,2 PF:12,13                                                                | Last name<br>BARBU<br>ISA<br>TIGAIERU<br>BERIU |                                |                    | Date of birth           |                     |                         |
| 2 assenger list PTC ADT ADT ADT ADT ADT ADT ADT ADT ADT ADT                                                                                                    | First name           NARCISA           HK1) • ////08MAY89/F//BARBU/NARCI           TIBERIU           HK1) • ///17AUG88/M//TIGAIERU/TIE           HAPPY TOUR - A           EST +4021 307 06 00 - AGCY           RO - EMAIL           E' 3 OCTOMBRIE ORA 18:00           MGE SF:1,2 PF:12,13           2,13           E No:000, QUEUE Cat:010, BUHPD28B2   | Last name<br>BARBU<br>ISA<br>TIGAIERU<br>BERIU |                                |                    | Date of birth           |                     |                         |
| 2<br>assenger list<br>PTC<br>3 ADT<br>SSR DOCS - AF (<br>2 ADT<br>SSR DOCS - AF (<br>2 ADT<br>SSR DOCS - AF (<br>eneral Lines<br>P HAPPY TOUR BUCHAR<br>P (4021) 307.06.30<br>P HAPPY TOUR BUCHAR<br>P (4021) 307.06.30<br>P OFFICE HAPPY TOUR,<br>107.06.30<br>P FAX NORREY / NO CHAP<br>• CASH<br>• PAX AF <i>ST:1,2 PT:12</i><br>icketing<br>K TL 2011-10-03, QUEUR                                                                                                    | First name           NARCISA           HK1) • ////08MAY89/F//BARBU/NARCI           TIBERIU           HK1) • ////17AUG88/M//TIGAIERU/TIE           HAPPY TOUR - A           EST +4021 307 06 00 - AGCY           RO - EMAIL           E: 3 OCTOMBRIE ORA 18:00           NNGE ST:1,2 PT:12,13           *,13           E No:000, QUEUE Cat:010, BUHPD28B3 | Last name<br>BARBU<br>ISA<br>TIGAIERU<br>BERIU |                                |                    | Date of birth           |                     |                         |

## Преглед на PNR и издаване на билет

След проверка на крайния срок (2) и информацията за резервацията, можете да издадете билета чрез бутона « Issue Ticket» (1).

Чрез този бутон ще бъдете пренасочени към сайтът Check my trip за информации по полетите

Издаване на билета (1)

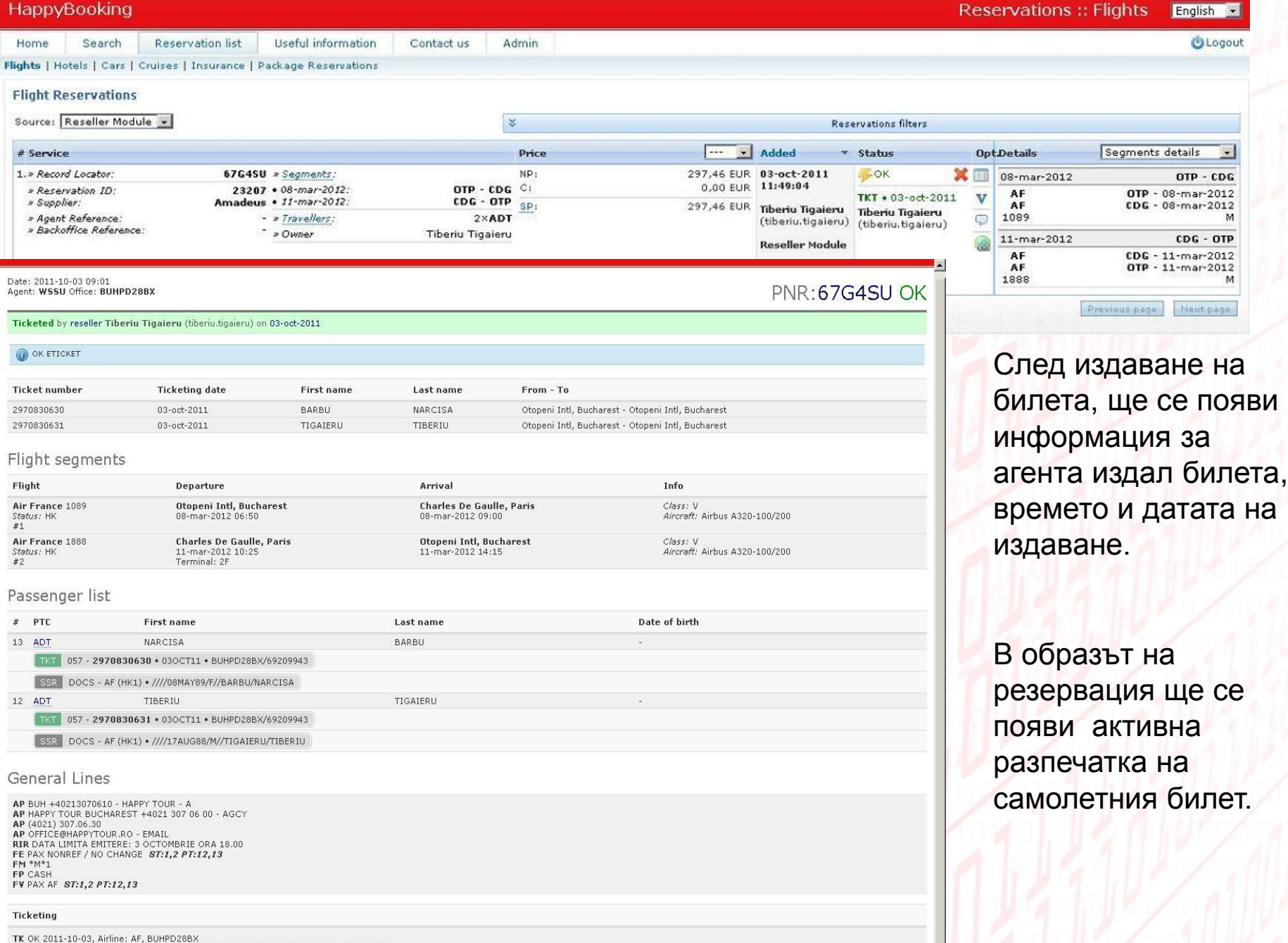

TA OK 2011-10-03, AIMIE: AK, DUHPZOSDA TA PAX 057-2970830630/ETAF/EUR146.73/030CT11/BUHPD28BX/69209943 87:1,2 P7:13 FA PAX 057-2970830631/ETAF/EUR146.73/030CT11/BUHPD28BX/69209943 87:1,2 P7:12 FB PAX 030000831 TTP/ET OK ETICKET ST:1,2 P7:12,13

### Промяна или отмяна на резервацията

Анулирането става чрез натискане на червения бутон X и потвърждение на анулацията чрез въвеждане на YES в полето.

Промяна по полетите в резервацията може да бъде направени от наш агент, чрез резервация на нов полет в същата класа при налични места.

! ВНИМАНИЕ! За анулация или промяна на резервация, след като е издаден билет, трябва да се свържете с наш агент. Тези действия се извършват съобразно политиката за промени и анулация на дадената тарифа.

### Резервация на пакети

#### **ВЪВЕДЕНИЕ**

Този документ описва накратко продажбата на туристически пакети TBS е предназначен за туристически агент (директен или филиал), които има TBS достъп до профила и могат да търсят и резервират туристически пакети.

За да направите резервацията, трябва да изпълните следните стъпки:

- 1. Да попълните данните на търсенето и щракнете върху "Търси".
- 2. Вижте налични пакети.
- 3. Изберете пакет и дата за трагване
- 4. Резервация по интернет

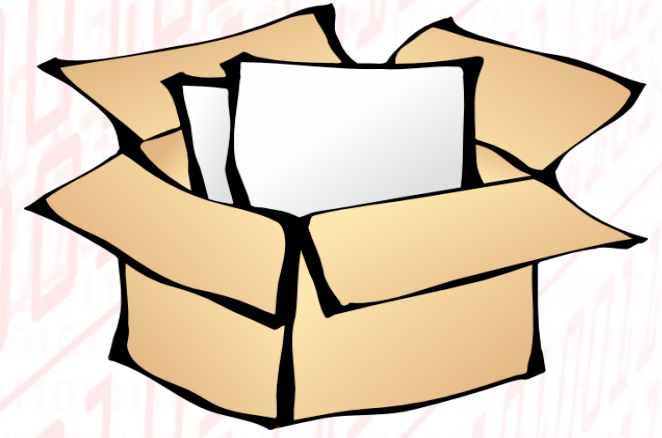

### 1.Попълване на данни във формуляра за търсене

- Изберете бутона "Търсене" и след това "Пакети".
- 2. Търсенето може да се извършва в зависимост от месеца или фиксирана дата
- 3. Изберете държава
- 4. Изберете желания регион
- 5. Изберете града, където клиентът иска да пътува
- 6. Изберете броя на стаите
- 7. Изберете националността на клиента
- 8. Изберете броя на децата
- 9. Изберете общия брой на възрастните, които искат да пътуват

| Home                                                                                                    | S             | earch              | Re         | servati    | on list | Useful information | Contact us |
|----------------------------------------------------------------------------------------------------|---------------|--------------------|------------|------------|---------|--------------------|------------|
| ights   H                                                                                                    | otels         | Cars               | Cruise     | s   Ins    | urance  | Packages           |            |
| Browse<br>Period                                                                                                    | e Pac         | kages              |            |            |         | 1                  |            |
|                                                                                                    |               |                    | Mont       | hs D       | ates    | 2                  |            |
| Apr                                                                                                    | May           | Jun                | Jul        | Aug        | Sep     |                    |            |
| Oct                                                                                                    | Nov           | Dec                | Jan        | Feb        | Mar     |                    |            |
| * <i>click</i> on t<br><b>Destinati</b>                                                                                                    | the mor<br>on | oths to si         | elect a pi | eriod      |         |                    |            |
| Country:                                                                                                    |               | = all des          | tination   | s =        | ~       | 3                  |            |
| Region: = all destinations = 💽                                                                                                    |               |                    |            | s =        | ~       |                    |            |
| City: = all destinations = 💽 .                                                                                                    |               |                    |            |            | ¥       | <b>5</b>           |            |
| * when a c<br>ianored                                                                                                    | city is :     | selected           | the regio  | n filter i | is      |                    |            |
| Traveler i                                                                                                    | nfo           |                    |            |            |         | 6                  |            |
| Roomer                                                                                                    | Na            | ationality         | 8          |            | _       |                    |            |
| 1 💌                                                                                                    | R             | omania             |            |            | ×       | 7                  |            |
|                                                                                                    | 2 V           | Uhi<br>O           | Idren      |            |         | - \$               |            |
| Decksore                                                                                                    |               |                    |            |            |         | 9                  |            |
| Status                                                                                                    | Г             | A                  | - 0-lu     |            |         | -                  |            |
| There are a second second seco |               |                    |            |            | •       |                    |            |
| ineme: = all themes =                                                                                                    |               |                    |            |            |         |                    |            |
| iype:                                                                                                    |               | 🗹 Holida<br>🖊 Tour | iγ         |            |         |                    |            |
| Advanced                                                                                                    | filter        | 5                  |            |            |         |                    |            |
|                                                                                                    | dickn         | a ann lu a         | duanced    | filtore    |         |                    |            |

#### 2. <u>Сравнение на пакетите, които са</u> <u>на разположение</u>

• Системата ще покаже пакети на разположение в съответствие с критериите за търсене. Агентът може да види списъкът на всички пакети, подредени по цена на един екран със следната информация: :

- Цена "стартираща от" (според броя на стаи избран от вас);

- име на пакета и име на хотела;
- продължителност
- Категория на хотела
- Дестинация
- Брой на полетите през месеца и място на отпътуване
- 1. Филтър за търсене по име на хотел
- 2. Изберете град (летище), от който търсите и града (летище) на дестинацията.
- 3. Ще получите списък на наличните туристически пакети, от които можете да изберете желаната опция.

| Name:                                                          | Departure (1):        | Destination (1): _ <u></u> <mark>2</mark> |
|----------------------------------------------------------------|-----------------------|-------------------------------------------|
| Duration: = any = ¥<br>Price: 1636 - 2546 EUR                  | 🔲 Bucuresti (Romania) | 📙 Amoudara (Grecia)                       |
| OK                                                             | show more             | show more                                 |
| ewing 1 - 3 from 3                                             |                       | Sort by: Price 💟 a                        |
| Package                                                        |                       | <b>3</b>                                  |
| APOLLONIA BEACH 5* 7 NP                                        |                       | from 1.636,14                             |
| Holiday in <b>Amoudara (Grecia)</b><br>Supplier: Aida Prestige |                       | 6 departures from Bucuresti (Roma         |
| APOLLONIA BEACH 5*- 10 NP                                      |                       | from <b>2.260,92</b>                      |
| Holiday in <b>Amoudara (Grecia)</b><br>Supplier: Aida Prestige |                       | 2 departures from Bucuresti (Roma         |
| APOLLONIA BEACH 5*-11 NP                                       |                       | from <b>2.545,98</b>                      |
|                                                                |                       |                                           |

### 3. Избиране на пакет и ден на заминаване

| Package                                                                                                    | Ргісе • Изберете пакет и начална дата за да                                                                                               |
|----------------------------------------------------------------------------------------------------|----------------------------------------------------------------------------------------------------|
| APOLLONIA BEACH 5* 7 NP<br>Holiday in Amoudara (Grecia)<br>Supplier: Aida Prestige                                                                                                    | Видите наличните предложения.<br>Системата ще ви покаже пакетите, заедно<br>със следната информация :                                     |
| 5 Jun 2012 7 night 17:10 Bucuresti                                                                                                    |                                                                                                    |
| Main Services:         1. Transp: 05-jun-2012 17:10 Bucuresti Otopeni / Heraklion Nikos Kazantzakis 05-jun-2012 19:05         2. Transp: 12-jun-2012 20:00 Heraklion Nikos Kazantzakis / Bucuresti Otopeni 12-jun-2012 21:55 | <ul> <li>Продължителност на пакета</li> <li>Час на заминаване</li> <li>Град на заминаване</li> <li>Цена "стартираща от".</li> </ul>       |
| Extra Services (1) <u>click to view</u> :                                                                                                    |                                                                                                    |
| Recommedation services:                                                                                                    | Рисе from<br>1.636,14 EUR<br>1.636,14 EUR<br>След като сте се спрели на желания пакет<br>изберете:<br>1. Вид на услугата – тип стая и вид |
| APOLLONIA BEACH 5*- 10 NP<br>Holiday in Amoudara (Grecia)<br>Supplier: Aida Prestige                                                                                                    | from 2.260,92 EUR<br>2 departures from Bucuresti (Romania)<br>изхранване;.<br>2. Накрая натиснете "Избор" за да<br>продължите.            |

#### Забележка: :

Може да изберете друг пакет от списъка. За затваряне на разглеждания пакет, кликнете върху червеният бутон[X] в горния десен ъгъл на всеки пакет.

#### <u>РЕЗЕРВАЦИЯ</u>

- След като пакетът е избран според датата на отпътуване, трябва да попълните следната информация:
  - 1. Изберете допълнителни услуги (ако е необходимо);
  - 2. Попълнете имената на пътника;
  - 3. Пътниците, свързани с допълнителни услуги (ако е необходимо);
  - 4. Завършване на резервацията.

### <u>ДОПЪЛНИТЕЛНИ УСЛУГИ</u>

- Агентът може да види услугите по избор за всеки пакет (трансфер, тип изхранване, атракции, екскурзии и др.)

- За да изберете тези услуги отбележете опцията в зависимост от броя пътниците и часове на полетите;
- Политиката за анулиране показва сроковете и санкциите в случай на анулация на пакета;
- Общата цена се актуализира спрямо избраните допълнителни услуги

| kage Reservation                                                   | 1                                                                         |                                                                 |                          | Back to result               |
|--------------------------------------------------------------------|---------------------------------------------------------------------------|-----------------------------------------------------------------|--------------------------|------------------------------|
| 1. Extra Services                                                  | 2. Travellers                                                             | 3. Associate                                                    | 4. Confirm Order         | 5. Reservation               |
| APOLLONIA BEACH 5* 7 NP :                                          | : 05-jun-2012 - 12-jun-2012                                               | :: 7 nights                                                     |                          | Holida                       |
| Theme                                                              | : Charter CRETA 2012 (2012-04-0                                           | 01 - 2012-10-30)                                                | Stat                     | ⊔s: OK<br>:: 1.676,62 EUR    |
|                                                                    |                                                                           |                                                                 | Activ                    | e Cancellation Policy:       |
|                                                                    |                                                                           |                                                                 | » Fro<br>» Va            | lue: 502,99 EUR              |
| Entry Services:                                                    |                                                                           |                                                                 |                          |                              |
| 1. Transp: 05-jun-2012 17:10 Bu<br>2. Transp: 12-jun-2012 20:00 He | curesti Otopeni / Heraklion Nikos i<br>raklion Nikos Kazantzakis / Bucure | Kazantzakis 05-jun-2012 19:05<br>esti Otopeni 12-jun-2012 21:55 |                          |                              |
| Accommodation Services:                                            |                                                                           |                                                                 |                          |                              |
| Room #1. 🖬 1. Ca<br>AP                                             | m. dubla, GV/AI (2*Adult)<br>OLLONIA BEACH 🗆 🗆 Amouda                     | ra                                                              |                          |                              |
| Extra Services:                                                    |                                                                           |                                                                 |                          |                              |
| Iransfer: transfer aeroport-                                       | hotel-aeroport                                                            |                                                                 |                          |                              |
| Service Dates : 05-ju                                              | ın-2012 💌                                                                 |                                                                 |                          |                              |
| Travellers : 1. 🛉 🛛 🔤                                              | 2 🗸                                                                       |                                                                 |                          |                              |
| Back to results                                                    |                                                                           |                                                                 | Status: <b>OK</b> , Pric | e: 1.676,62 EUR   Continue * |

#### Забележка: :

- Ако някои услуги са включени по подразбиране, агентът не може да ги премахне от пакета;

- Промените в конфигурацията може да доведат до промяна на цената и състоянието на резервацията (ако заявката за услугата е на поискване, статусът на резервацията ще бъде променен на Requested - RQ);

#### туристическа информация

Агентът трябва да попълни имената на всички пътници за всяка стая.

За специални сегменти (деца или възрастни) датата на раждане на пътниците се изисква.

| 1. Extra Services                                                                                                    | 2                                                                                | . Travellers                                                                                                    | 3. Associate                                                                                                    | 4. Conf                    | irm Order                                                            | 5. Reservation                                           |
|----------------------------------------------------------------------------------------------------|----------------------------------------------------------------------------------|----------------------------------------------------------------------------------------------------|----------------------------------------------------------------------------------------------------|----------------------------|----------------------------------------------------------------------|----------------------------------------------------------|
| AGIC SUN 4* 7NI                                                                                                    | P BUH :: 06                                                                      | -sep-2012 - 13-s                                                                                                    | ep-2012 :: 7 nights                                                                                                    |                            |                                                                      | Holiday                                                  |
|                                                                                                    | Theme:                                                                           | ANTALYA CHARTERS                                                                                                    | 6 - Summer 2012                                                                                                    | S                          | Status: OK<br>Price: 860,68                                          | EUR                                                      |
|                                                                                                    | Magic Sun<br>populated<br>With its 1:<br>the hotel v<br>your holid<br>Enjoy this | Is located 100m awa<br>area of the touristic re<br>20 rooms with air cono<br>will bring you the relax<br>ay.<br>holiday with direct flic | y from the beach, on the mo:<br>egion.<br>ditioning and spectacular sea<br>ation you are seeking for int<br>ght from your city, 2 hours at | view,                      | Active Cancellat<br>> From: <b>13-50</b><br>> <b>Cancellation li</b> | :ion Policy:<br>≱p- <b>2012</b> 00:00:00<br>imi <b>t</b> |
| xtry Services:<br>Transp: 06-sep-20<br>Transp: 13-sep-20                                                                         | 012 08:00 But                                                                    | curesti Otopeni / An<br>talva Antalva Interna                                                                                            | italya Antalya International<br>Monal / Burumasti Okonan                                                                                   | 06-sep-2012                | 2 09:30                                                              |                                                          |
| otry Services:<br>L. Transp: 06-sep-20<br>2. Transp: 13-sep-20<br>ccommodation Serv<br>oom #1.                                   | 012 08:00 Bud<br>012 13:00 An<br>vices:<br>1. Dou                                | <b>curesti</b> Otopeni / <b>An</b><br>talya Antalya Interna<br>ble room , /AI (2*Adi<br>SIC SUN **** Keme                                | <b>stalya</b> Antalya International<br>stional / <b>Bucuresti</b> Otopeni<br>ult)<br>er                                                    | 06-sep-2012<br>13-sep-2012 | 2 09:30<br>2 15:00                                                   |                                                          |
| ntry Services:<br>1. Transp: 06-sep-20<br>2. Transp: 13-sep-20<br>ccommodation Serv<br>soom #1. 11<br>ravellers (Romania         | 012 08:00 Bud<br>012 13:00 And<br>vices:<br>1. Dou<br>MAG                        | curesti Otopeni / An<br>talya Antalya Interna<br>ble room , /AI (2*Ad<br>GIC SUN **** Keme                                               | <b>stalya</b> Antalya International<br>stional / <b>Bucuresti</b> Otopeni<br>ult)<br>er                                                    | 06-sep-2012<br>13-sep-2012 | 2 09:30<br>2 15:00                                                   |                                                          |
| ntry Services:<br>1. Transp: 06-sep-20<br>2. Transp: 13-sep-20<br>ccommodation Serv<br>com #1. 11<br>ravellers (Romania<br>Owner | 12 08:00 Bud<br>12 13:00 And<br>vices:<br>1. Dou<br>MAC                          | <b>turesti</b> Otopeni / <b>An</b><br>talya Antalya Interna<br>ble room , /AI (2*Adi<br><u>BIC SUN ****</u> Keme<br><b>First name</b>    | ntalya Antalya International<br>ational / Bucuresti Otopeni<br>ult)<br>er<br>Last name                                                     | 06-sep-2012<br>13-sep-2012 | 2 09:30<br>2 15:00<br>Info                                           |                                                          |

#### Забележка: :

Системата проверява датата на раждане попълнена, за да бъде правилна по време на check-in

### АСОЦИАЦИЯ НА УСЛУГИТЕ

Може да изберете допълнителна услуга само за някои пътници (примерно само една от двете пътнички иска да отиде на екскурзия).

| Excursion   | KEMER CITY TOUR                                              |                                             |
|-------------|--------------------------------------------------------------|---------------------------------------------|
| Room #1     | 1. ☑ Mr ANDREI IONESCU (adt)<br>2. ☑ Mr MARIAN POPESCU (adt) | 2× adt                                      |
| Back to res | sults                                                        | Status: OK , Price: 860,68 EUR   Continue » |

Забележка :

- Това не е задължителна стъпка. Обикновено услугите са запазени за всички пътници по пакета

### ПРОВЕРКА НА РЕЗЕРВАЦИЯТА

 Проверете името и броя на туристите и след това изберете "Напред" за да продължите

| kage Reservation                                                                                               |                                                                                                    |                                                                     |                               | Back to resul                                                                |
|----------------------------------------------------------------------------------------------------|----------------------------------------------------------------------------------------------------|---------------------------------------------------------------------|-------------------------------|------------------------------------------------------------------------------|
| 1. Extra Services                                                                                              | 2. Travellers                                                                                                 | 3. Associate                                                        | 4. Confirm Order              | 5. Reservation                                                               |
| APOLLONIA BEACH 5* 7 NP :                                                                                      | :: 05-jun-2012 - 12-jun-2012 ::                                                                               | 7 nights                                                            |                               | Holida                                                                       |
| Theme                                                                                                    | : Charter CRETA 2012 (2012-04-01                                                                              | - 2012-10-30)                                                       | Status:<br>Price: 1           | OK<br>1.676,62 EUR                                                           |
|                                                                                                    |                                                                                                    |                                                                     | Active <<br>> From<br>> Value | Cancellation Policy:<br>: <b>06-may-2012</b> 00:00:00<br>: <b>502,99 EUR</b> |
| <ol> <li>Transp: 05-jun-2012 17:10 Bu</li> <li>Transp: 12-jun-2012 20:00 He</li> </ol> Accommodation Services: | i <b>curesti</b> Otopeni / <b>Heraklion</b> Nikos Ka<br>P <b>raklion</b> Nikos Kazantzakis / <b>Bucures</b> t | azantzakis 05-jun-2012 19:05<br><b>ti Otopeni</b> 12-jun-2012 21:55 |                               |                                                                              |
| Room #1. 👬 1. Ca<br>AP                                                                                         | m. dubla, GV/AI (2*Adult)<br>OLLONIA BEACH DDDD Amoudara                                                      |                                                                     |                               |                                                                              |
| <i>Extra Services - Passenger Asso<br/>Transfer:</i> transfer aeroport-hote                                    | al-aeroport                                                                                                   |                                                                     |                               |                                                                              |
| Room #1 1. ♥ Mr Ion I<br>2. ♥ Mr Ioan                                                                          | irimia (adt)                                                                                                  |                                                                     |                               | 2× adt                                                                       |
| Back to results   « Passend                                                                                    | pers Configuration                                                                                            |                                                                     | Status: OK , Price: 1         | 676 62 EUR L Continue x                                                      |

#### ЗАВЪРШВАНЕ НА РЕЗЕРВАЦИЯТА

Агентът трябва да изберете метод на плащане (кредит или предплащане) и да завърши резервацията.

Може да се добави коментар, които ще стигнат до туроператора.

Агентът трябва да се съгласи с условията и да натиснете < DO RESERVATION >

Резервацията е готова в системата на туроператора.

Политиката за пълната отмяна е показана в общите условия.

Системата показва също така всички такси, които трябва да се платят в определен срок.

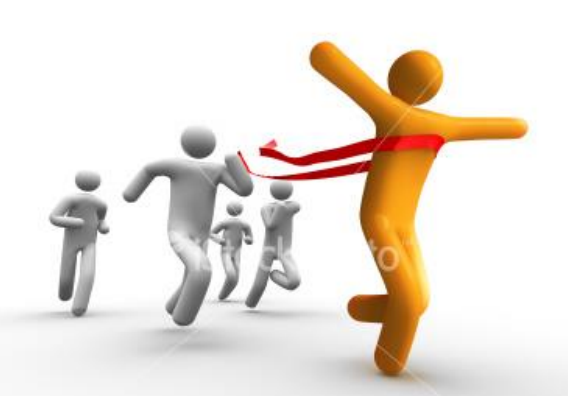

| ackage Reservation                                                 |                                                                              |                                                                |                              |                                | Back to result                                               |
|--------------------------------------------------------------------|------------------------------------------------------------------------------|----------------------------------------------------------------|------------------------------|--------------------------------|--------------------------------------------------------------|
| 1. Extra Services                                                  | 2. Travellers                                                                | 3. Associate                                                   | 4. Confirm Ord               | er                             | 5. Reservation                                               |
| APOLLONIA BEACH 5* 7 NP                                            | :: 05-jun-2012 - 12-jun-2012 :                                               | : 7 nights                                                     |                              |                                | Holida                                                       |
| Them                                                               | 2: Charter CRETA 2012 (2012-04-0                                             | 1 - 2012-10-30)                                                |                              | Status:<br>Price: 1            | OK<br>676,62 EUR                                             |
|                                                                    |                                                                              |                                                                |                              | Active C<br>» From:<br>» Value | Cancellation Policy:<br>06-may-2012 00:00:00<br>• 502,99 EUR |
| Entry Services:                                                    |                                                                              |                                                                |                              |                                |                                                              |
| 1. Transp: 05-jun-2012 17:10 B<br>2. Transp: 12-jun-2012 20:00 H   | ucuresti Otopeni / Heraklion Nikos k<br>eraklion Nikos Kazantzakis / Bucure: | (azantzakis 05-jun-2012 19:05<br>sti Otopeni 12-jun-2012 21:55 |                              |                                |                                                              |
| Accommodation Services:                                            |                                                                              |                                                                |                              |                                |                                                              |
| Room #1.                                                           | am. dubla, GV/AI (2*Adult)<br>POLLONIA BEACH 🗆 🗖 Amoudar                     | 2                                                              |                              |                                |                                                              |
| Cancellation policy                                                |                                                                              |                                                                |                              |                                |                                                              |
| Cancelling after 06-May-20                                         | 12 00:00 incurs a 502.99 EUR pena                                            | ltv.                                                           |                              |                                |                                                              |
| Cancelling after 17-May-20     Cancelling after 22-May-20          | 12 00:00 incurs a 838,31 EUR pena<br>12 00:00 incurs a 1.341,30 EUR per      | lty.<br>nalty.                                                 |                              |                                |                                                              |
| Cancelling after 29-May-20                                         | 12 00:00 incurs a 1.676,62 EUR per                                           | nalty.                                                         | -1                           |                                |                                                              |
| <ul> <li>Cancelling not allowed after</li> </ul>                   | r 12-Jun-2012 00:00.                                                         |                                                                |                              |                                |                                                              |
| Payment type:                                                      |                                                                              |                                                                | Booking ref                  | erences:                       |                                                              |
| Prepaid<br>The reservation must be<br>Failing to do so will result | paid before 03-May-2012.<br>in autocancelation on 05-May-201:                | 2 00:00,                                                       | Agent Ref.                   | Ket.:                          |                                                              |
| • Credit - You are the main                                        | n reseller, credit is unlimited.                                             |                                                                |                              |                                | 12                                                           |
| Comments                                                           |                                                                              |                                                                |                              |                                |                                                              |
|                                                                    |                                                                              |                                                                |                              |                                |                                                              |
| Back to results   « Service A                                      | ssociation                                                                   |                                                                | Status: <b>OK</b> , Price: 3 | 1.676,6                        | 2 EUR   DO RESERVATION #                                     |

- Туристите трябва да се информират за сроковете и глобите при анулация на пакета.
- 2. Изберете "DO RESERVATION" за да финализирате сделката.

#### Забележка:

1.

В анулационните правила е упомената датата, до която може да се анулира без глоба и последващите глоби.

Начинът на разплащане - кредит или предплащане се определя в договорът за търговски отношения между агент и туроператор:

-Кредит – акредитирана агенция може да извършва резервации и да издава ваучери. Глобите се заплащат от агента.

- Предплащане - агентът може да резервира пакет (който е в срок на безплатна анулация), а след това резервацията да бъде платена. В случай на незаплатена резервация в срок, системата автоматично ще отмени резервацията съответно правилата за анулация.

#### ОБОБЩЕНИЕ НА РЕЗЕРВАЦИЯТА

| 1. Extra Services                                                                                  | 2. Travellers                                                                                                    | 3. Associate                                                                                                   | 4. Co                                | onfirm Order                             | 5. Reservation                           |
|----------------------------------------------------------------------------------------------------|----------------------------------------------------------------------------------------------------|----------------------------------------------------------------------------------------------------|--------------------------------------|------------------------------------------|------------------------------------------|
| AGIC SUN 4* 7NP                                                                                    | BUH :: 06-sep-2012 - 13-                                                                                                    | sep-2012 :: 7 nights                                                                                           |                                      |                                          | Holida                                   |
|                                                                                                    | Theme: ANTALYA CHART                                                                                                    | ERS - Summer 2012                                                                                              |                                      | Status: OK<br>Price: 860,68              | EUR                                      |
| Allas.                                                                                             | Magic Sun is located 100m av<br>populated area of the touristic<br>With its 120 rooms with air co<br>the hotel will bring you the rela                                                                                              | way from the beach, on the mo<br>: region.<br>Inditioning and spectacular so<br>avation you are seeking for in | )st<br>≥a view,<br>to                | Active Cancellat<br>» From: 13-56        | tion Policy:<br>2 <b>p-2012</b> 00:00:00 |
| ntry Services:<br>1. Transp: 06-sep-20:<br>2. Transp: 13-sep-20:                                   | your holiday.<br>Enjoy this holiday with direct f<br>the sunny beach of Antalya.<br>2 08:00 <b>Bucuresti</b> Otopeni / <b>P</b><br>2 13:00 <b>Antalya</b> Antalya Intern                                                            | flight from your city, 2 hours<br>Antalya Antalya Internationa<br>national / Bucuresti Otoper                  | way from<br>₩ 06-sep-2<br>₩ 13-sep-2 | Cancellation I<br>012 09:30<br>012 15:00 | imit                                     |
| ntry Services:<br>1. Transp: 06-sep-203<br>2. Transp: 13-sep-203<br>ccommodation Servi             | your holiday.<br>Enjoy this holiday with direct f<br>the sunny beach of Antalya.<br>2 08:00 Bucuresti Otopeni / P<br>2 13:00 Antalya Antalya Interi<br>ces:                                                                         | Antalya Antalya Internation<br>national / Bucuresti Otoper                                                     |                                      | Cancellation I<br>012 09:30<br>012 15:00 | imit                                     |
| ntry Services:<br>1. Transp: 06-sep-20:<br>2. Transp: 13-sep-20:<br>ccommodation Servi<br>toom #1. | your holiday.<br>Enjoy this holiday with direct f<br>the sunny beach of Antalya.<br>2 08:00 <b>Bucuresti</b> Otopeni / <b>P</b><br>2 13:00 <b>Antalya</b> Antalya Interi<br>ces:<br>1. Double room , /AI (2*A<br>MAGIC SUN **** Ker | Antalya Antalya Internation:<br>Antalya Antalya Internation:<br>national / Bucuresti Otopei<br>adult)          | way from<br>₩ 06-sep-2               | Cancellation I<br>012 09:30<br>012 15:00 | imit                                     |
| ntry Services:<br>1. Transp: 06-sep-203<br>2. Transp: 13-sep-203<br>ccommodation Servi<br>coom #1. | your holiday.<br>Enjoy this holiday with direct f<br>the sunny beach of Antalya.<br>2 08:00 <b>Bucuresti</b> Otopeni / <b>P</b><br>2 13:00 <b>Antalya</b> Antalya Interi<br>ces:<br>1. Double room , /AI (2*A<br>MAGIC SUN **** Ken | Antalya Antalya Internation<br>Antalya Antalya Internation<br>national / Bucuresti Otopei<br>adult)            | way from<br>₩ 06-sep-2<br>₩ 13-sep-2 | Cancellation I<br>012 09:30<br>012 15:00 | imit                                     |

След завършването се появява резюме на резервацията.

Системата показва следното:

- Статус на плащанията (PR - [изисква се плащане ]; ако резервацията е направена с този начин на плащане, трябва да бъде отбелязано като платена от туроператора, за да може да се издаде ваучер; ОК [ платена] ако резервацията е направена с помощта на кредитния метод на плащане.

- Статусът на резервацията - "ОК" - резервацията е направена въз основа на налични места; "RQ" - резервацията трябва да бъде потвърдена от туроператора.

- ID-номер на резервацията от платформа (TBS).

- Номер на потвърждение - към доставчика

#### Забележка:

- Статус на резервацията "RQ"
- Резервациите изискват потвърждение от туроператора;
- резервацията на статус "RQ" наможе да бъдат отхвърлени или потвърдени;

-Ако статус RQ е поради поискана допълнителна услуга, агентът може да премахне тази услуга и резервация отново да премина на статут ОК.

Статус на резервацията "ОК" :

- Услугите са налични, а места са потвърдени;
- Има моменти, когато туроператора трябва да препотвърди услугите с доставчиците си.

#### Списък на резервациите

#### Резервацията може да се разгледа от списъка с резервации

| lome                            | Search                     | Reservatio                         | on list Re                                                | ports   | Useful inform                          | ation     | Contact us    | Adr                 | min |                      |             |    |           | 0                 | Loigr |
|---------------------------------|----------------------------|------------------------------------|-----------------------------------------------------------|---------|----------------------------------------|-----------|---------------|---------------------|-----|----------------------|-------------|----|-----------|-------------------|-------|
| hts   Ho                        | tels   Cars                | Cruises   Insu                     | irance   Packa                                            | iges    |                                        |           |               |                     |     |                      |             |    |           |                   |       |
| sckage                          | Reservatio                 | ons                                |                                                           |         |                                        |           |               |                     |     |                      |             |    |           |                   |       |
| ource:                          | = all sources              | = 💙                                |                                                           | ×       |                                        |           |               |                     | 1   | Reservations filters | 6           |    |           |                   |       |
| ervice                          |                            |                                    |                                                           |         |                                        | Price     |               |                     | ~   | Added                | Status      | Op | t.Details | Traveller details | ~     |
| MAGIC                           | SUN 4* 7NP                 | вин 🥡                              | » Type:                                                   | Holiday | (MS47NPBUH)                            |           | are payment o | onoritop            | ant | 12-apr-2012          | <i>5</i> ок | ×E | 1. AND RE | I IONESCU (adult) |       |
| Reserva<br>Supplier<br>Conf. nu | um ID.<br>mber:            | 3592<br>Aida inventor<br>148000038 | o - Departure:                                            |         | 06-sep-2012<br>13-sep-2012<br>7 nights | NP:<br>Ci |               | 773,20 E<br>87,48 E | UR  | 14:51:05             |             | V  | 2. MAR IA | N POPESCU (adult) |       |
| A gent Ri<br>Backoffi           | eference:<br>ce Reference: |                                    | <ul> <li>» Travellers:</li> <li>» Nationality:</li> </ul> |         | 2<br>Romania                           | SPI       |               | 860,68 8            | UR  | Resener Produce      |             | 9  |           |                   |       |
| Assigne                         | to:                        | Alex agent                         |                                                           |         |                                        |           |               |                     |     |                      |             |    |           |                   |       |
| Canc. Po<br>Cancella            | licy Start:<br>tion Limit: | 13-sep-201<br>00:0<br>13-sep-201   | 2                                                         |         |                                        |           |               |                     |     |                      |             |    |           |                   |       |

- Издаване на ваучер (V бутона в дясно)
- Добавяне на коментари (бутона балон от дясно)
- Отказване на резервация (бутона Х в дясно)

#### Забележка:

- Ако в списъка има повече резервации могат да се филтрират, като се използва <филтриране на резервациите> .

### Коли под наем ВЪВЕДЕНИЕ

Този документ описва накратко продажбата на туристически пакети в приложение TBS и е предназначен за туристическия агент, който има достъп до профила TBS и могат да търсят и резервират туристически пакети.

За да направите резервация, трябва да следвате следните стъпки:

1. Попълнете формата за търсене и натиснете бутона "Търси".

- 2. Сравнете и изберете превозните средства, които на разположение.
- 3. Направете онлайн резервация

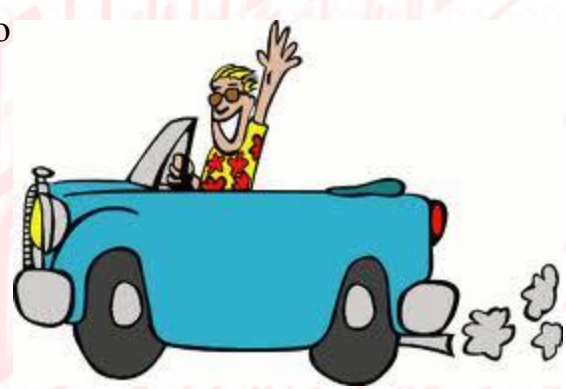

#### 1.Попълване на данните във формата за търсене

- Изберете бутона "Търси" и след това "автомобили".
- 2. Изберете град
- Э. Изберете дата и час, на която ще бъде взета колата
- 4. Изберете дата и час на оставяна на колата
- 5. Изберете националността на клиентите.
- 6. Изберете бутона "Търси"

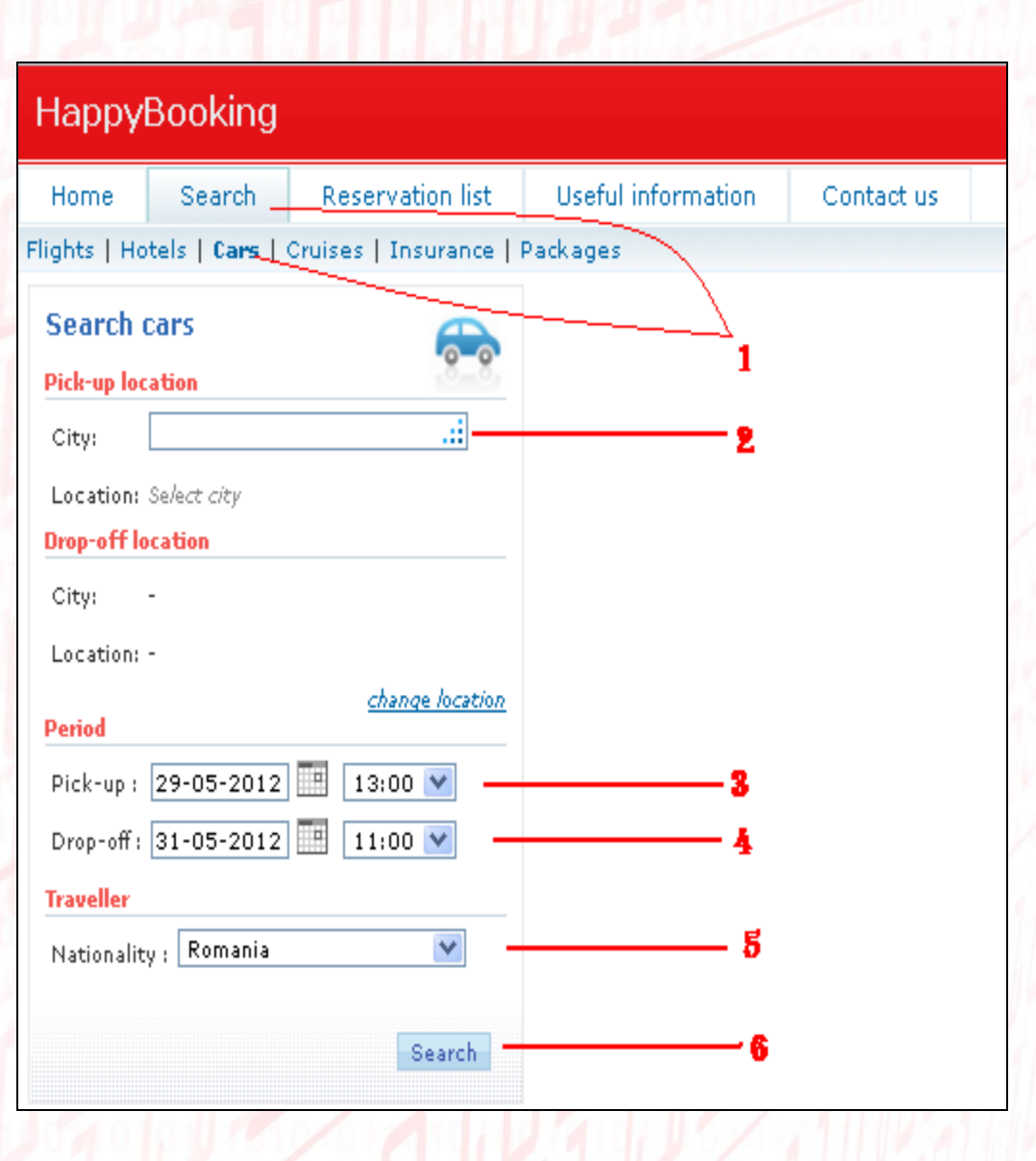

#### 2. Сравнение и избори на превозните средства, които са на разположение

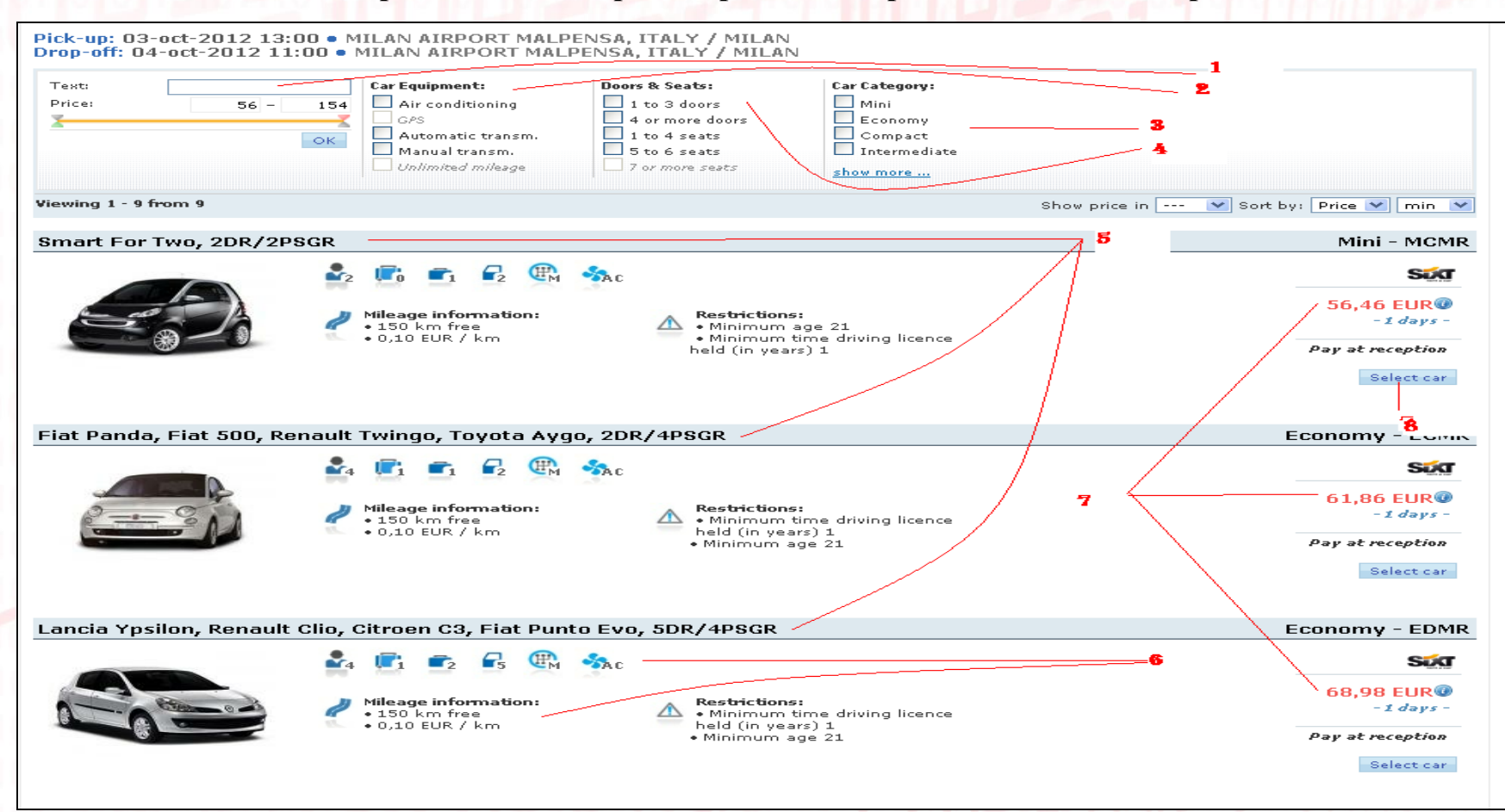

•

٠

- 1. Филтър за търсене по тип автомобил
- 2. Избор на желано оборудване
- 3. Избор на броя места и врати.
- 4. Избор на клас автомобили

- 5 Вижте типа превозно средство.
- 6. Преглед на ексктрите и техническата информация на колата.
- 7. Цената за съответния период
  - 8. За да продължите нататък, изберете типа на желаната кола "SELECT CAR".

#### 3. Извършване на онлайн резервация

| Book ca                       | r                                                                                                    |                                                                                  |                                        |                                                                                                    | Back to search results       |
|-------------------------------|----------------------------------------------------------------------------------------------------|----------------------------------------------------------------------------------|----------------------------------------|----------------------------------------------------------------------------------------------------|------------------------------|
| Fiat Pa                       | nda, Fiat 500, Re                                                                                                    | enault Twingo, Toyota                                                            | Aygo, 2DR/4PSGR                        |                                                                                                    | Economy - ECMR               |
|                               |                                                                                                    | Passengers                                                                       | 🖭 🖏 c                                  |                                                                                                    | Sút                          |
| 0.0                           |                                                                                                    | Mileage information<br>• 150 km free<br>• 0,10 EUR / km                          | •: A Rest<br>• Min<br>• Mini<br>• Mini | <b>ictions:</b><br>imum time driving licence<br>(in years) 1<br>mum age 21                                                                                                    | 61,86 EUR<br>- 1 days -      |
| Pickup<br>Milan Ai<br>Address | irport Malpensa MXP<br>s: T1/Sala Arrivi, 210                                                                                                    | 1<br>Mil<br>10 Milano                                                            | an Airport Malpensa 💌                  | Return location<br>Milan Airport Malpensa <i>MXP</i><br>Address: T1/Sala Arrivi, 21010 Milano                                                                                                    | 📕 🖌 Milan Airport Malpensa 💟 |
|                               | Pickup date & tin                                                                                                    | ne: <i>Wednesday</i> , 03-oct-                                                   | 2012 13:00                             | Return date & time: Thu                                                                                                    | rsday , 04-oct-2012 11:00    |
| PI<br>N<br>T<br>S<br>S        | rogram:<br>Monday : 07:00 -<br>Fuesday : 07:00 -<br>Mednesday : 07:00 -<br>Friday : 07:00 -<br>Saturday : 07:00 -<br>Saturday : 07:00 -<br>Sunday : 07:00 - | <b>3</b><br>22:00<br>22:00<br>22:00<br>22:00<br>22:00<br>22:00<br>22:00<br>22:00 | 2                                      | Program:           Monday         : 07:00 - 22:00           Tuesday         : 07:00 - 22:00           Wednesday         : 07:00 - 22:00           Thursday         : 07:00 - 22:00           Friday         : 07:00 - 22:00           Saturday         : 07:00 - 22:00           Sunday         : 07:00 - 22:00 | 6 5                          |

- Прегледайте отново мястото от което се взима автомобила
- 2. Прегледайте дата и час на които ще бъде взет
- 3. Прегледайте програмата

- 4. Място на предаване на автомобила
- 5. Преглед на датата и часът, на които трябва да бъде върнат
- 6. Работното време..

#### Забележка:

Извън работното време ще трябва да се заплати допълнителна такса.

| Payment type     1          • Reception - Pay at pickup        Traveller details     2       Title *:     Mr.       First name *:       Last name *:       Address : | Book options     3       - Included -<br>(included in the base price)     (included in the base price)       (included in the base price)     (included in the base price)       (included in the base price)     (included in the base price)   < | 51,24 EUR               |
|----------------------------------------------------------------------------------------------------|----------------------------------------------------------------------------------------------------|-------------------------|
|                                                                                                    | - Included -<br>(included in the base price)<br>C [T] Rental days<br>C [V] Collision damage waiver(Excess: 900,00 EUR)<br>C [D] Theft protection(Excess: 1600,00 EUR)                                                                                                    | 51,24 EUR               |
| Traveller details         ₽           Title * :         Mr. ▼           First name * :                                                                               | <ul> <li>[T] Rental days</li> <li>[V] Collision damage waiver(Excess: 900,00 EUR)</li> <li>[D] Theft protection(Excess: 1600,00 EUR)</li> </ul>                                                                                                    | 51,24 EUR               |
| Title * : Mr. V<br>First name * : Last name * :                                                                                                    | <ul> <li>[V] Collision damage waiver(Excess: 900,00 EUR)</li> <li>[D] Theft protection(Excess: 1600,00 EUR)</li> </ul>                                                                                                    |                         |
| Ittle *: Mr. V First name *: Last name *: Address :                                                                                                    | [D] Theft protection (Excess: 1600,00 EUR)                                                                                                    | No charge               |
| First name * :       Last name * :       Address :                                                                                                    |                                                                                                    | No charge               |
| Last name * :                                                                                                    | [U] Registration fee / Road tax                                                                                                    | 2,42 EUR                |
| Address :                                                                                                    | [Y] Premium location fee                                                                                                    | 8,19 EUR                |
|                                                                                                    | - Insurance - 🛛 🗛                                                                                                    |                         |
| City :                                                                                                    | (select additional insurance)                                                                                                    |                         |
| Country : Romania                                                                                                    | [BE] Extended loss damage waiver (including theft insurance)                                                                                                    | 18,15 EUR               |
|                                                                                                    | (Excess: 0,00 EUR)                                                                                                    |                         |
|                                                                                                    | - Extras -                                                                                                    |                         |
| אטטנוטוומו ווווטרווומלוסה :                                                                                                    | (oppending on availability)                                                                                                    | 0 47 510                |
| Flight No :                                                                                                    |                                                                                                    | 8,47 EUR                |
| Comments :                                                                                                    | Coolo - :                                                                                                    | 36,30 EUR               |
|                                                                                                    |                                                                                                    | 36,30 EUR               |
| Booking references                                                                                                    |                                                                                                    | 36,30 EUR               |
| Agent Ref. :                                                                                                    | ť                                                                                                    | 51,86 EUR<br>- 1 days - |
| Backoffice Ref. :                                                                                                    |                                                                                                    |                         |
| Cancellation policy                                                                                                    |                                                                                                    |                         |
| • Cancelling not allowed after 03-Oct-2012 13:00. 5                                                                                                    | 6                                                                                                    |                         |
| Comments                                                                                                    |                                                                                                    |                         |
|                                                                                                    |                                                                                                    | 1                       |
|                                                                                                    |                                                                                                    | 7                       |
| Back to search results                                                                                                    |                                                                                                    | Finish booking          |

- 1. Плащането се извършва директно към агенцията
- 2. Попълват се данните за връзка с туриста
- 3. Преглеждат се услугите, включени в договора за наем

- 4. Можете да изберете вида застраховка
- 5. Краен срок за безплатна анулация
- 6. Можете да добавяте коментари относно услугата
- 7. Изберете "FINISH BOOKING" за да завършите резервацията

### ОБОБЩЕНИЕ НА РЕЗЕРВАЦИЯТА

| Fiat Panda, Fiat 500, Renault Twingo, Toyota Aygo, 2DR/4PS                                                                                                    | GR Economy - ECMR                                                                                                    |
|----------------------------------------------------------------------------------------------------|----------------------------------------------------------------------------------------------------|
| Image: information:         Image: information:         Image: informatio | Restrictions:<br>• Minimum time driving licence<br>held (in years) 1<br>• Minimum age 21<br>• Minimum age 21                                                                                                    |
| Pickup location                                                                                                    | Return location                                                                                                    |
| Milan Airport Malpensa MXP<br>Address: T1/Sala Arrivi, 21010 Milano                                                                                                    | Milan Airport Malpensa MXP<br>Address: T1/Sala Arrivi, 21010 Milano                                                                                                    |
| Pickup date & time: Wednesday , 03-oct-2012 13:00                                                                                                    | Return date & time: Thursday , 04-oct-2012 11:00                                                                                                    |
| Program:<br>Monday : 07:00 - 22:00<br>Tuesday : 07:00 - 22:00<br>Wednesday : 07:00 - 22:00<br>Thursday : 07:00 - 22:00<br>Friday : 07:00 - 22:00<br>Saturday : 07:00 - 22:00<br>Holidays : 07:00 - 22:00                                                                                                    | Program:           Monday         : 07:00 - 22:00           Yueday         : 07:00 - 22:00           Wednesday         : 07:00 - 22:00           Friday         : 07:00 - 22:00           Saturday         : 07:00 - 22:00           Saturday         : 07:00 - 22:00           Holidays         : 07:00 - 22:00 |
| Reservation details                                                                                                    |                                                                                                    |
| Payment type                                                                                                    | Book options                                                                                                    |
| • reception                                                                                                    | Booking options                                                                                                    |
| Traveller details                                                                                                    |                                                                                                    |
| Title *: mr<br>First name *: Ionescu<br>Last name *: Liviu<br>Address : -<br>City : -<br>Country : -<br>Email : -<br>Phone : -<br>Additional information                                                                                                    |                                                                                                    |
|                                                                                                    |                                                                                                    |
| BOOKING PETERENCES Agent Ref. : - Backoffice Ref. : -                                                                                                    | <br>1                                                                                                    |
| Back to search results                                                                                                    | Go to reservations                                                                                                    |

След като направите резервацията, се появява резюме на резервираната услуга.

• 1. След преглед на резервацията, изберете " GO TO RESERVATION " за да видите списъкът с резервации

#### Списък на резервациите

Веднъж завършена, резервацията може да се разгледа от списъка на резервациите.

| Car Reservations                                                                                                    |                                                                                                    |                                                                                                    |                                                                                                    |                                            |                                               |                                            |               |      |               |                 |         |
|----------------------------------------------------------------------------------------------------|----------------------------------------------------------------------------------------------------|----------------------------------------------------------------------------------------------------|----------------------------------------------------------------------------------------------------|--------------------------------------------|-----------------------------------------------|--------------------------------------------|---------------|------|---------------|-----------------|---------|
| Source: = all sources =                                                                                                    | 1                                                                                                    |                                                                                                    | *                                                                                                    |                                            |                                               | Reserva                                    | tions filters |      |               |                 |         |
| Service                                                                                                    |                                                                                                    |                                                                                                    |                                                                                                    | Price                                      | ¥                                             | Added 🔻                                    | Status        | Opt. | Details       | Payment details | V       |
| <ul> <li>Fiat Panda, Fiat 500, Rer<br/>Toyota Aygo, 2DR/4PSGR</li> <li>&amp; Group:</li> <li>* Reservation ID:</li> <li>* Supplier:</li> <li>* Conf. number:</li> <li>* Agent Reference:</li> <li>* Backoffice Reference:</li> </ul> | nault Twingo,<br>Economy ECMR<br>39259<br>Sixt<br>4238197636<br>HAPP-R<br>-                          | <pre>» Rental days:<br/>» Pickup:<br/>» Location:<br/>» City:<br/>» Dropoff:<br/>» Location:<br/>» City:<br/>» Orliver:</pre> | 1 days<br>03-oct-2012 13:00<br>MILAN AIRPORT MALPENSA<br>MILAN / ITALY<br>04-oct-2012 11:00<br>MILAN AIRPORT MALPENSA<br>MILAN / ITALY | Declare payment com     NP:     C:     SP: | mitment<br>51,86 EUR<br>0,00 EUR<br>51,86 EUR | 28-may-2012<br>11:33:46<br>Reseller Module | <i>₩</i> ок   | ×    | Payment type: | Re              | ception |
| <ul> <li>» Assigned to:</li> <li>» Canc. Policy Start:</li> <li>» Cancellation Limit:</li> <li>11 / 1 results   Jump to p</li> </ul>                                                                                                 | Alexandru Popescu<br>(alexandru.popescu)<br>03-oct-2012 13:00<br>03-oct-2012 13:00<br>age 1 V   10 V | * Nationality:<br>*Nationality:<br>results / page                                                                             | Romania                                                                                                    |                                            |                                               |                                            |               |      | P             | evious page Nex | kt page |

Издаване ваучер (V бутона в дясно); Добави коментар (бутона балон в дясно); Отказване на резервация (бутона X в дясно).

#### Забележка: :

- Ако в списъка има повече резервации, филтрирайте използвайки <филтрирай резервациите> като може да търсите по различни опции

Ако изберете X за анулаци на резервацията, системата ще попита отново : ' Are you sure you want to cancel this reservation? "

Разгледайте правилата за анулация, за да се информирате дали анулацията е безплатна или с глоба. В случай, че желаете анулация при съответните условия напишете в бялото поле "YES", за да отмените резервацията или "NO" за да се върнете към предишното меню.

| HappyBooking                                                                                   | × |
|------------------------------------------------------------------------------------------------|---|
| P Are you sure you want to cancel this reservation?<br>Type `yes` to confirm                   |   |
| Cancellation policy     Cancelation policy     Cancelling not allowed after 03-0ct-2012 13:00. |   |
| YES<br>Ves No                                                                                  |   |

• 1. След като изберете "YES" резервацията е анулирана.

| Reseller                                                                                                    | Reservation                                                                                                    | Price                                    | 💙 Status Op                  | ot. Details Car details 🔍                                                                         |
|----------------------------------------------------------------------------------------------------|----------------------------------------------------------------------------------------------------|------------------------------------------|------------------------------|---------------------------------------------------------------------------------------------------|
| Happy Tour HAPP (Reception)         Image: Constraint of the second second | <ul> <li><u>Car</u>: Fiat Panda, Fiat 500, Renault Twingo,<br/>Toyota Aygo, 2DR/4PSGR</li> <li><i>Group</i>: Economy ECMR</li> </ul>                                     | S: 61,86 /<br>KM: 0,00 /<br>KNP: 61,86 / | EUR XX 💉 🕅 EUR<br>EUR<br>EUR | Car: Fiat Panda, Fiat 500, Renault Twingo, Toyot     Aygo, 2DR/4PSG     Conomy ECM     Conomy ECM |
| SIATER 1D: Connected #39259<br>≥ Agent Ref: HAPP-R<br>> Added: 28-May-2012 11:33                                                                                                    | » Rental days:         1 days           » Pickup:         03-oct-2012 13:00           » Location:         MILAN AIRPORT MALPENSA                                         | - <u>SP</u> : 61,86 i                    | EUR T                        | * mineage:     * Sork (0.1)     * Seats:     * Doors:     * Transmission:                         |
| > Source:         Reseller Module           > Updated:         28-May-2012 11:38           > Updated by:         Alexandru Popescu / Happy Tour                                                                                                    | > City:         MILAN / ITALY           > Dropoff:         04-oct-2012 11:00           > Location:         MILAN AIRPORT MALPENSA           > City:         MILAN (ITALY | ,<br>                                    |                              | <ul> <li>» Air Conditioning: Ye</li> <li>» Big luggage:</li> <li>» Small luggage :</li> </ul>     |
|                                                                                                    | <ul> <li>Driver: mr Ionescu Liviu</li> </ul>                                                                                                    |                                          |                              | Minimum time driving licence held (in years) 1                                                    |
|                                                                                                    |                                                                                                    | the Hereit de the                        |                              | • Minimum age 21                                                                                  |

### АДМИНИСТРАЦИЯ

| HappyBooking                                      | J                |         |                    |            |         | Admin :: Personal profile | English 💌 |
|---------------------------------------------------|------------------|---------|--------------------|------------|---------|---------------------------|-----------|
| Home Search                                       | Reservation list | Reports | Useful information | Contact us | Admin   |                           | U Logout  |
| Personal profile   Users access   Users   Offices |                  |         |                    |            | Setting | Email alerts              |           |

Опции:

- Промяна на профила
- Промяна на правата за достъп
- Добаване или премахване на потребителско име
- Добаване или премахване на офис
- Опции за начин на плащане (рестрикции от страна на администатора в зависимост от договорните отношения)
- Съобщения по имейл опцията дава възможност да изберете за кои действия в системата да получавате информация на имейл

!!!Препоръчваме да активирате получаване на съобщения за наближаване на краен срок Reservation is approaching the CP limit / Reservation will be automatically cancelled